### Fieldbus Segment Diagnostics with the ADM

Plant Resource Manager

**Technical Information** 

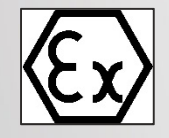

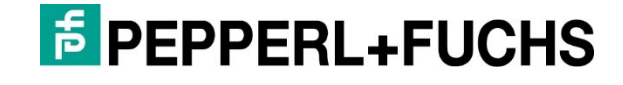

#### Disclaimer

This document provides a general overview of the Pepperl+Fuchs Advanced Diagnostic Solutions and contains technical information on engineering, commissioning, and operation of the Pepperl+Fuchs Advanced Diagnostic Module system with the Yokogawa Plant Resource Manager.

With regard to the supply of products, the current issue of the following document is applicable: The General Terms of Delivery for Products and Services of the Electrical Industry, published by the Central Association of the Electrical Industry (Zentralverband Elektrotechnik und Elektroindustrie (ZVEI) e.V.) in its most recent version as well as the supplementary clause: "Expanded reservation of proprietorship"

# **Table of Contents**

| 1. | Int | Introduction |                                                                         |    |
|----|-----|--------------|-------------------------------------------------------------------------|----|
| 2. | Sy  | /stem        | n Environment and Infrastructure                                        | 7  |
|    | 2.  | 1.1          | Segment Hierarchy and ADM Representation in PRM                         | 9  |
| 3. | Sy  | /stem        | n Requirements                                                          | 10 |
|    | 3.1 | PC           | System Requirements                                                     | 10 |
| ;  | 3.2 | Ha           | rdware Requirements                                                     | 10 |
| ;  | 3.3 | Sc           | ftware Requirements                                                     | 10 |
| 4. | Er  | ngine        | ering                                                                   | 11 |
| 4  | 4.1 | Sy           | stem Topology Description                                               | 11 |
|    | 4.  | 1.1          | Installation Topology A: All Components on the Same PC                  | 12 |
|    | 4.  | 1.2          | Installation Topology B: PRM Client and PRM/FDS Server                  | 12 |
|    | 4.  | 1.3          | Installation Topology C: PRM Client, PRM Server and Separate FDS Server | 14 |
| 4  | 4.2 | Re           | equired Software for Engineering                                        | 15 |
| 4  | 4.3 | W            | ork Step (WS) Overview                                                  | 15 |
| 4  | 4.4 | Ins          | stallation Topology A: Detailed Work Step (WS) Description              | 16 |
| 4  | 4.5 | Ins          | stallation Topology B: Detailed Work Step (WS) Description              | 27 |
| 4  | 4.6 | Ins          | stallation Topology C: Detailed Work Step (WS) Description              | 38 |
| 5. | Op  | perat        | ion                                                                     | 51 |
| !  | 5.1 | Sta          | atus, Maintenance and Alarm Messages                                    | 51 |
|    | 5.  | 1.1          | PRM Message Information                                                 | 51 |
|    | 5.  | 1.2          | Diagnostic Manager Message Information                                  | 52 |
| 6. | Ho  | ow to        | Use the ADM                                                             | 53 |
| 7. | Po  | ort Ma       | apping and Packing                                                      | 55 |
|    | 7.1 | Pc           | rt Mapping                                                              | 55 |
|    | 7.  | 1.1          | Use the Diagnostic Gateway                                              | 56 |
|    | 7.  | 1.2          | Use COM Port Converters                                                 | 59 |
|    |     | 7.1.2        | 2.1 Install COM Port Converters                                         | 59 |
|    |     | 7.1.2        | 2.2 Set Up a Project Using COM Port Converters                          | 59 |
|    | 7.2 | Po           | rt Packing                                                              | 60 |
|    | 7.2 | 2.1          | Packing = 1. Each node refers to one FDS port (default behavior)        | 61 |
|    | 7.2 | 2.2          | Packing = 2. Two nodes refer to one FDS port                            | 61 |
|    | 7.2 | 2.3          | Packing = 3. Three nodes refer to one FDS port                          | 62 |
|    | 7.2 | 2.4          | Packing = 4/8. Four/Eight nodes refer to one FDS port                   | 63 |

| 8. | Cha  | angin | ng Configurations                                 | 35 |
|----|------|-------|---------------------------------------------------|----|
| 8  | 3.1  | Add   | I Segments                                        | 35 |
| 8  | 3.2  | Han   | ndling Port Address or ADM Address Configurations | 37 |
|    | 8.2. | 1     | Overview of Possible Configuration Changes        | 37 |
|    | 8.2. | 2     | Example of a Changing Procedure                   | 38 |
| 8  | 3.3  | Ren   | nove Advanced Diagnostic Modules or Segments      | 70 |
| 8  | 3.4  | Shif  | ft Advanced Diagnostic Modules to Other Ports     | 72 |
| 9. | Fiel | d De  | evice Tag Import into Diagnostic Manager          | 74 |
| ę  | 9.1  | Tag   | Import                                            | 74 |
| ę  | 9.2  | Con   | nmissioning Wizard Additional Information         | 76 |

# 1. Introduction

This document describes the principles of the Pepperl+Fuchs Advanced Diagnostic integration into the Yokogawa Plant Resource Manager Software (PRM).

It also contains all information required for engineering, and commissioning of the Pepperl+Fuchs components and to integrate them into the Yokogawa environment. It qualifies the user to do the first steps with PRM and the Advanced Diagnostic tools. However, this document does not cover the complete functionality of the Pepperl+Fuchs Advanced Diagnostic solution. To learn more about the powerful possibilities and usage of all functions, refer to the following documentation found at www.pepperl-fuchs.com:

- Manual Advanced Diagnostic Solutions
- Quick Start Guide Advanced Diagnostics

#### About the Advanced Diagnostic Module

The Advanced Diagnostic Module (ADM) is specially designed to analyze signal and segment parameters. It also allows you to monitor and measure specific system, segment and field device values. The continuous live monitoring of all relevant physical layer parameters enables the constant validation of the signal quality. This way degradations can be proactively detected before the segment communication fails.

The Diagnostic Module is part of the diagnostic system, which consists of different hardware and software components that act as a whole.

With the FDT/DTM based Diagnostic Manager the Diagnostic Module provides analysis of signal and segment parameters as well as measurement of specific system and field device physical layer values. The integrated powerful oscilloscope function visualizes the current communication at each segment.

#### **Copyright and Trademark Notices**

- CENTUM and PRM are registered trademarks of YOKOGAWA.
- FieldConnex® is a registered trademark of Pepperl+Fuchs.
- Microsoft<sup>®</sup>, Windows<sup>®</sup> and Windows<sup>®</sup> XP are either registered trademarks or trademarks of Microsoft<sup>®</sup> Corporation in the United States and/or other countries.
- Ethernet is a registered trademark of XEROX Corporation.
- "FOUNDATION" in "FOUNDATION Fieldbus" is a registered trademark of Fieldbus Foundation.
- All other company and product names mentioned in this manual are trademarks or registered trade-marks of their respective companies.

# 2. System Environment and Infrastructure

The diagnostic infrastructure consists the following hardware and software components:

- Diagnostic Modules
- Yokogawa ALF111 Fieldbus Communication Module
- PRM
- FieldConnex® Diagnostic Server (FDS)
- Diagnostic Manager

Figure 1 provides an overview of all included components and how they interconnect.

Each Advanced Diagnostic Module monitors up to 4 segments. The diagnostic communication is independent from the fieldbus communication and takes place via a separate 2-line wire using an RS 485 protocol, called the Diagnostic Bus (see also Figure 1). The Diagnostic Bus connects up to 31 ADM modules at a length of max. 30 meters. A Diagnostic Gateway installed within the field cabinet transmits the RS-485 Diagnostic Bus information to the FieldConnex® Diagnostic Server (FDS) using standard Ethernet topology.

The FieldConnex® Diagnostic Server (FDS) installed on a PC provides access to the ADM diagnostic information straight through a Diagnostic Manager tool (DTM tool). Also, the FDS supports OPC-AE and OPC-DA services, thus, PRM Status and Message acquisition services are fed with alarm and maintenance information of all configured Advanced Diagnostic Modules. The FDS provides up to 255 FDS ports and handles 1 000 ADM devices and overall 4 000 FOUNDATION FieldbusFieldbus segments.

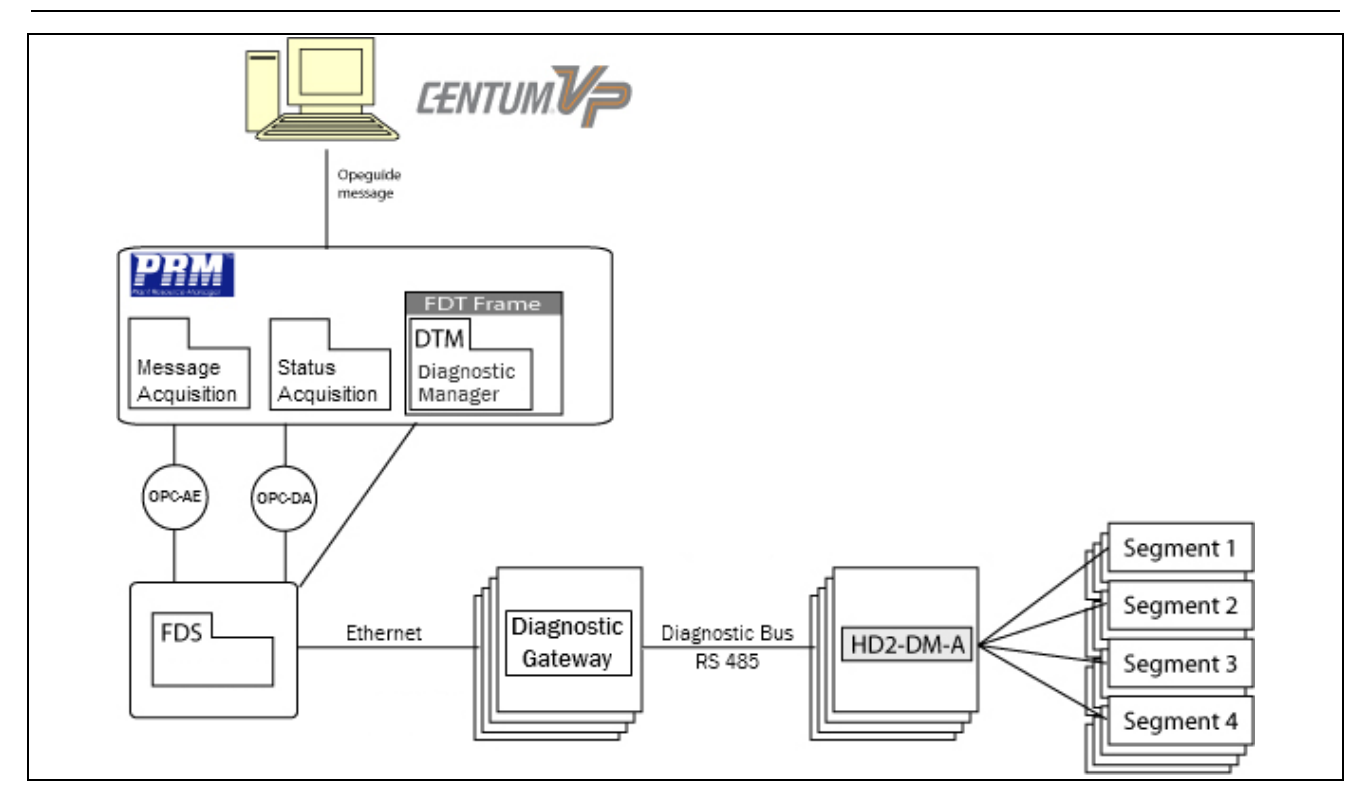

Figure 1: Overview of the system environment

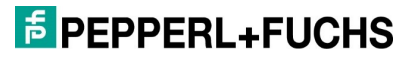

# 2.1.1 Segment Hierarchy and ADM Representation in PRM

Each fieldbus segment monitored by the Advanced Diagnostic Module contains a "virtual" device. Figure 2 shows that the segments monitored by the Advanced Diagnostic Module are represented by devices within the PRM Network view.

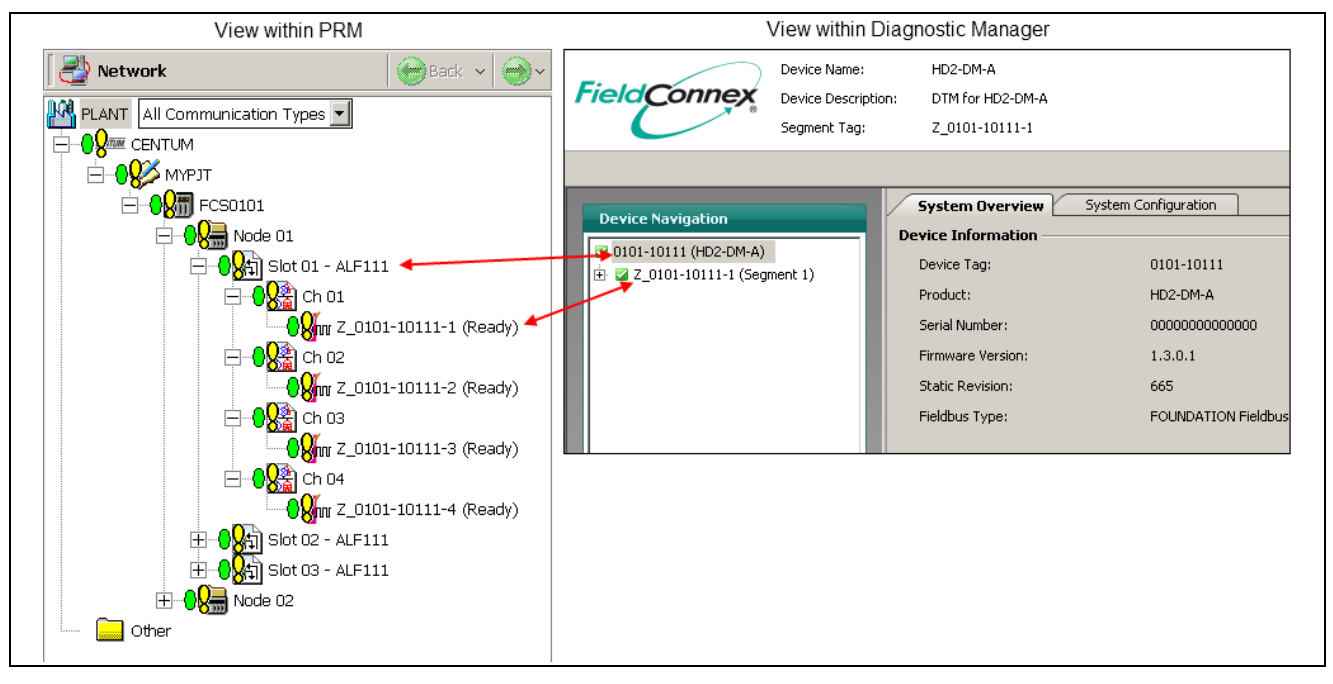

Figure 2

During the engineering procedure a mapping takes place to establish a relationship between the Advanced Diagnostic Module and the appropriate PRM instance.

By default, the following mapping is applied:

- Each Slot/AKF111 has assigned one HD2-DM-A device which monitors up to 4 channels of the slot.
- All Slots/ALF111 of one node are mapped to one port inside the FDS DTM (see chapter 7).

For mapping details refer to chapter 7.

# 3. System Requirements

### 3.1 PC System Requirements

Personal computer for PRM and FieldConnex® Diagnostic Server (FDS)

- Operating systems:
  - Windows® Vista SP2 (32-bit)
  - Windows® 7 SP1 (64-bit)
  - Windows® Server 2008 SP2 (32-bit)
  - Windows® Server 2008 R2 SP1 (64-bit)
- 3 GB RAM for PRM, 100 MB RAM for FDS, 100 MB RAM for Diagnostic Manager (DTM)

#### 3.2 Hardware Requirements

#### **Hardware Required**

| Component          | Description                                                                 |
|--------------------|-----------------------------------------------------------------------------|
| HD2-DM-A           | Advanced Diagnostic Module plugged onto the Fieldbus Power Hub motherboard. |
| Diagnostic Gateway | Device that provides serial Ethernet to RS-485 connectivity.                |
| VP or CS 3000      | Distributed Control System                                                  |

#### 3.3 Software Requirements

#### **Software Required**

| Program                                          | Description                                                                                                    |
|--------------------------------------------------|----------------------------------------------------------------------------------------------------|
| FDS 2.2.0.2465 or<br>later                       | FieldConnex® Diagnostic Server is an interface and a data access coordinator for the HD2-DM-A, includes the OPC-AE service.                                                                                                    |
| Diagnostic Manager<br>DTM 2.2.0.2465 or<br>later | Device Type Manager that represents the FDS, ports<br>and connected HD2-DM-A modules.<br>A DTM is the device's configuration and management<br>software. It contains the graphic user dialogs and<br>undertakes device configuration and diagnosis. The<br>DTM can be launched straight out of the PRM. |
| PRM R3.20 or later                               | Plant Resource Manager                                                                                                    |

# 4. Engineering

This chapter describes the software engineering procedures to integrate the Pepperl+Fuchs Advanced Diagnostic Module (ADM) into Yokogawa PRM.

In addition, the necessary hardware and software configuration settings, as part of the engineering procedures, are described.

#### 4.1 System Topology Description

Depending on the size and complexity of the plant, many different installation topologies are possible in practice. Thus, the hardware requirements depend on the given topology. For that reason, many different software installation workflows are possible.

To simplify the engineering, this publication describes the three most common installation topologies and the corresponding work steps (WS) for proper installation of all components. The required software components are the same for all described topologies, but the hardware and where to install these components differs.

Figure 3 shows a stylized comparison about the three most common installation topologies:

- A. All Components on the same PC
- B. PRM Client, Field Communication Server and PRM/FDS-Server
- C. PRM Client, Field Communication Server, PRM-Server and separate FDS-Server

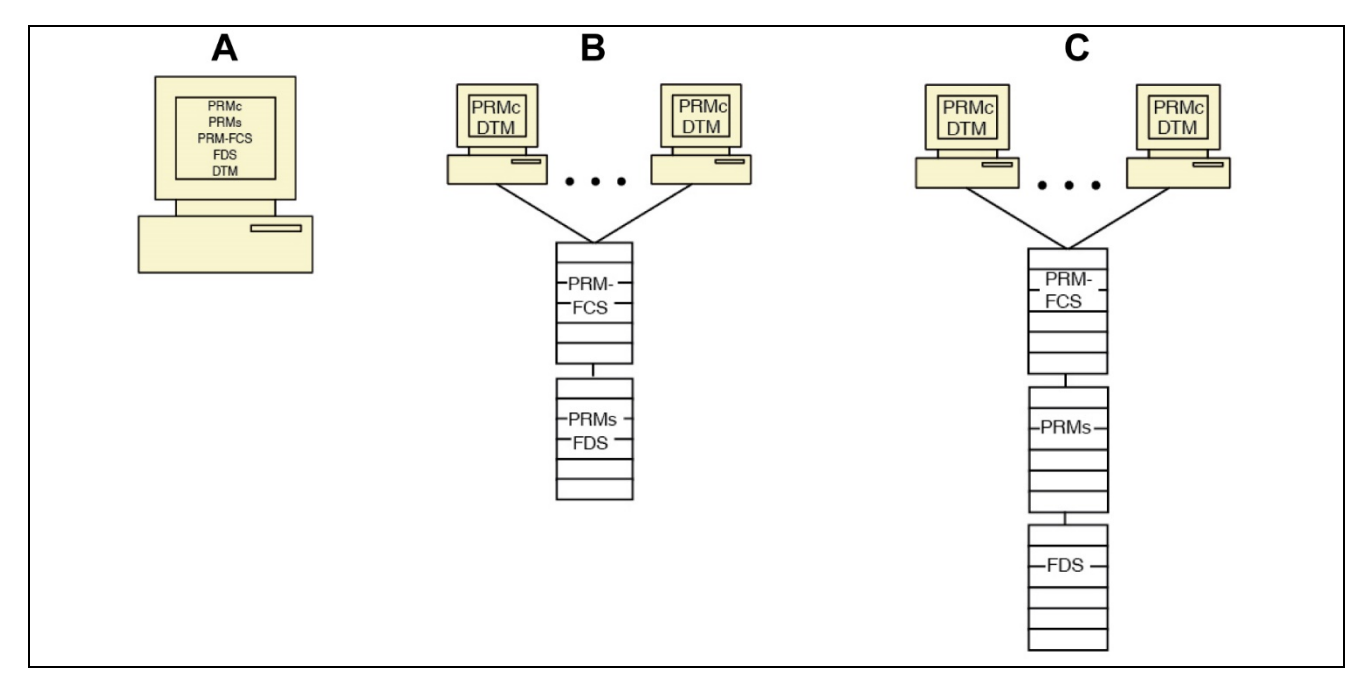

Figure 3: Installation topology comparison

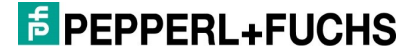

Following the engineering procedure for each installation topology is described in detail.

# 4.1.1 Installation Topology A: All Components on the Same PC

All system components are installed on the same PC.

In this case, you have to perform a complete PRM HD2-DM-A setup on this PC. For detailed engineering work steps (WS) see chapter 4.4.

| Components on hardware                | FieldConnex® Diagnostic Manager Setup installation profile                                                                                                    |
|---------------------------------------|----------------------------------------------------------------------------------------------------|
| PRMc<br>PRMs<br>PRM-FCS<br>FDS<br>DTM | <ul> <li>C FDT/DTM Environment</li> <li>C Yokogawa PRM Integration - Server</li> <li>C Yokogawa PRM Integration - Client</li> <li>Yokogawa PRM Integration - Single Machine</li> </ul> |

| Legend: |                                                   |  |
|---------|---------------------------------------------------|--|
|         | PC workstation / PC server machine                |  |
| PRMc    | Plant Resource Manager Client Software            |  |
| PRMs    | Plant Resource Manager Server Software            |  |
| PRM-FCS | Plant Resource Manager Field Communication Server |  |
| FDS     | FieldConnex® Diagnostic Server                    |  |
| DTM     | Diagnostic Manager                                |  |

# 4.1.2 Installation Topology B: PRM Client and PRM/FDS Server

The PRM clients are installed on separate PCs, the PRM server and the FDS are installed on the same server machine.

In this case, you are required to perform both the following:

- PRM client setup on each PRM client PC with the Diagnostic Manager
- Server setup on the server machine with the FieldConnex® Diagnostic Server

For detailed engineering work steps (WS) see chapter 4.5.

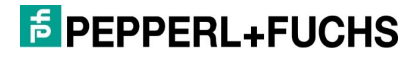

| Components on hardware      | FieldConnex® Diagnostic Manager Setup<br>installation profile                                                                                                    |
|-----------------------------|----------------------------------------------------------------------------------------------------|
|                             | Install these components on each PC and on the server running PRM-FCS (Field Communication Server):                                                                              |
| PRMC<br>DTM<br>PRM-<br>PRM- | <ul> <li>FDT/DTM Environment</li> <li>Yokogawa PRM Integration - Server</li> <li>Yokogawa PRM Integration - Client</li> <li>Yokogawa PRM Integration - Single Machine</li> </ul> |
| FCS                         | Install these components on the server running PRMs/FDS:                                                                                                    |
| -PRMs -<br>FDS -            | <ul> <li>FDT/DTM Environment</li> <li>Yokogawa PRM Integration - Server</li> <li>Yokogawa PRM Integration - Client</li> <li>Yokogawa PRM Integration - Single Machine</li> </ul> |
|                             |                                                                                                    |

| Legend: |                                                   |
|---------|---------------------------------------------------|
|         | PC workstation                                    |
|         | Server machine                                    |
| PRM-FCS | Plant Resource Manager Field Communication Server |
| PRMc    | Plant Resource Manager Client Software            |
| PRMs    | Plant Resource Manager Server Software            |
| FDS     | FieldConnex® Diagnostic Server                    |
| DTM     | Diagnostic Manager                                |

#### 4.1.3 Installation Topology C: PRM Client, PRM Server and Separate FDS Server

All components are installed on different work stations and server machines. In this case, you are required to perform the following:

- PRM client setup on each PRM client PC with the Diagnostic Manager
- Server setup on the PRM server machine and on the FDS server machine with the FieldConnex® Diagnostic Server

For detailed engineering work steps (WS) see chapter 4.6.

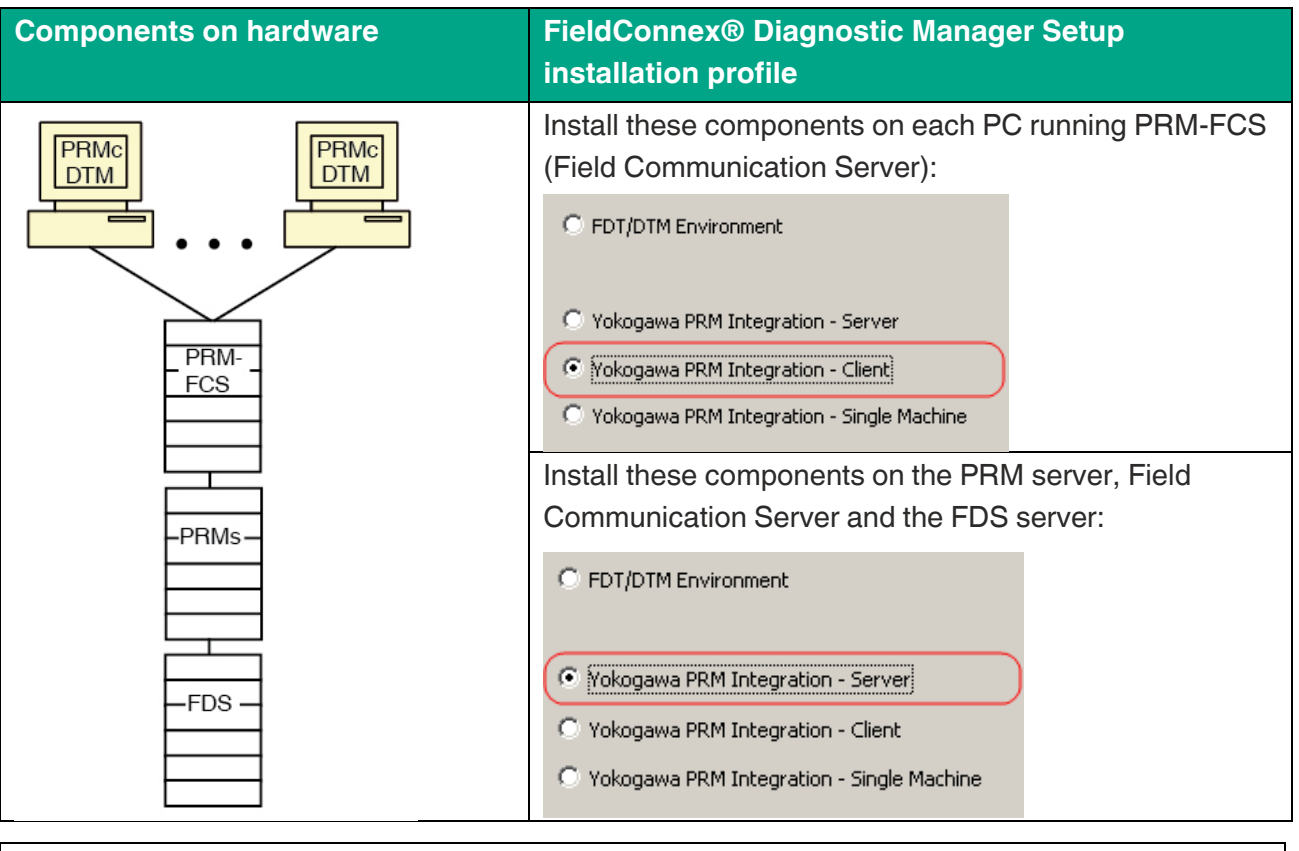

| Legend: |                                                   |
|---------|---------------------------------------------------|
|         | PC workstation                                    |
|         | Server machine                                    |
| PRM-FCS | Plant Resource Manager Field Communication Server |
| PRMc    | Plant Resource Manager Client Software            |
| PRMs    | Plant Resource Manager Server Software            |
| FDS     | FieldConnex® Diagnostic Server                    |
| DTM     | Diagnostic Manager                                |

#### 4.2 Required Software for Engineering

Advanced Diagnostic Manager DTM 2.2.0.2465 or later COM port converter driver (depends on the used device) FieldConnex® Diagnostic Server (FDS) with OPC AE support 2.2.0.2465 or later Plant Resource Manager (PRM) R3.20 or later

- PRM Setup Tool
- PRM Hierarchy Import Tool
- PRM Integration Wizard
- PRM

#### 4.3 Work Step (WS) Overview

To integrate the Advanced Physical Layer Diagnostics into the PRM environment, several work steps (WS) are necessary. These work steps do not depend on the kind of installation topology.

The following table gives an overview about the work steps with the expected duration. The work steps must be performed in the correct order.

Preconditions:

The PRM and all Yokogawa-specific system components must be installed correctly. The plant hierarchy must be configured and the appropriate device path configuration definition file must be available and be imported into PRM.

| S   | Task                                                                                                    | Тооі                                                                                                    |
|-----|----------------------------------------------------------------------------------------------------|----------------------------------------------------------------------------------------------------|
| 1   | Installation of the Pepperl+Fuchs<br>Software                                                                                                    | Diagnostic Manager<br>Setup,<br>FDS Control Center                                                                                                    |
| 2   | PRM setup for integration of third-party condition monitoring for connection to FDS                                                                                                    | PRM Integration<br>Wizard                                                                                                    |
| 3   | Generation of FDT project including<br>ADM.<br>Generation of Pepperl+Fuchs FDS-<br>Project including project<br>documentation and PRM integration<br>data needed to perform the work steps<br>(WS) 4, 5, 6, and 7. | <ul> <li>PRM Setup Tool</li> <li>Yokogawa FDT<br/>Project Management<br/>Tool (DTMWorks)</li> <li>Pepperl+Fuchs FDS-<br/>DTM</li> <li>Pepperl+Fuchs ADM-<br/>DTM</li> </ul> |
| 4   | Import of PRM-specific mimosa file into<br>PRM to generate Plant View and<br>Network View hierarchies                                                                                                    | PRM Hierarchy<br>Import Tool                                                                                                    |
| 5   | Address assignment of the Advanced<br>Diagnostic Module hardware                                                                                                    | n.a.                                                                                                    |
| (6) | (COM Converter driver installation<br>(only required when COM converters<br>are used instead of Diagnostic<br>Gateways))                                                                                           | (COM Converter<br>Driver Software)                                                                                                    |
| 7   | Add ADM Icons to PRM                                                                                                    | PRM                                                                                                    |
| 8   | Commissioning FOUNDATION<br>Fieldbus. Baseline measurements of<br>the physical layer parameters to define<br>limits for online diagnostics. (max. 12<br>devices per segment)                                       | Diagnostic Manager                                                                                                    |

## 4.4 Installation Topology A: Detailed Work Step (WS) Description

Below you find all work steps (WS) required to proceed if all components are installed on the same PC.

#### WS 1 Pepperl+Fuchs Software Installation

A. Install all appropriate software. Download the FieldConnex® Diagnostic Manager from <u>www.pepperl-fuchs.com</u> and proceed as follows to install the tool:

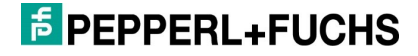

- B. Choose "FieldConnexDiagnosticSetup.exe".
- C. Accept License.
- D. Choose installation profile "Yokogawa PRM Integration Single Machine".
- E. Press [Next] and proceed with the installation wizard until the installation is complete.
- F. Start License Activation Tool from start menu ([Start] > [Pepperl+Fuchs] > [Activation Tool]).
- G. Enter a valid license key for HD2-DM-A and press [Activate].
- H. Press [Finish] to close License Activation Tool.

Start FDS Control Center from task bar (double-click <u></u>icon) or start menu (click [Start] > [Pepperl+Fuchs] > [FDS Control Center]).

| 📮 FDS Control Center        |                           |  |  |
|-----------------------------|---------------------------|--|--|
| 🖢 Start FDS 🛛 🔲 Stop FDS 🦉  | Settings 🔀 Tools 👻 🕕 Info |  |  |
| FDS Information             | Import Config             |  |  |
| TCP port:                   | 25061 OPC Remote Access   |  |  |
| Startup Type:               | Start with Windows        |  |  |
| Read timeout:               | 300 ms                    |  |  |
| Diagnostic Manager clients: | not locked                |  |  |
| Currently used FDS ports:   | No ports configured.      |  |  |
| System Information          |                           |  |  |
| Hostname:                   | vmwarexpsp3               |  |  |
| IP Addresses:               | 192.168.232.129           |  |  |
|                             | Hide Exit                 |  |  |
| FDS is running              |                           |  |  |

I. Press [Settings...] button in toolbar of FDS Control Center to open settings window.

| ∕ <sup>≁</sup> Edit Settings            |                           |
|-----------------------------------------|---------------------------|
| Control Center Settings                 |                           |
| Start Control Center automatically:     |                           |
| Minimize Control Center on startup:     |                           |
| FDS Settings                            |                           |
| Startup type:                           | C Start manually          |
|                                         | Start with Windows        |
|                                         | Start with Control Center |
| TCP port:                               | 25061                     |
|                                         | Default                   |
| MODBUS read timeout:                    | 300 ms                    |
| Adjust firewall to allow remote access: |                           |
| Hostname to read via OPC:               | localhost                 |
|                                         | OK Cancel                 |

- J. Make sure that the option [Start with Windows®] is set as "Startup type".
- K. Set "Adjust firewall to allow remote access" option.
- L. Press [OK] to close settings dialog.
- M. Choose [Tools] from the toolbar and select [OPC Remote Access...] in popup menu.
- N. Skip the intro page and on the next page, select "PRM\_PROCESS" from the user combo box.

| FD5 OPC Remote Access Wizard                                                                                                    |
|----------------------------------------------------------------------------------------------------|
| Select user for remote access                                                                                                    |
| To enable remote access for a local user please select the user from the<br>list below. To enable remote access for a remote user (e.g. domain user)<br>enter the name into the text box.<br>The selected user must have a password set. |
| Allow remote access for this user: PRM_PR0CESS                                                                                                    |
| Allow Anonymous access                                                                                                    |
| Execute FDS under the selected account                                                                                                    |
|                                                                                                    |
|                                                                                                    |
|                                                                                                    |
| < <u>B</u> ack <u>N</u> ext > Cancel                                                                                                    |

**O.** Uncheck "Allow Anonymous access" and "Execute FDS under the selected account" check box.

- P. Finish the Wizard. Do NOT restart Windows® since the wizard has to be executed a second time.
- Q. Choose [Tools] from the toolbar and select [OPC Remote Access...] in popup menu.
- **R.** Skip the intro page and on the next page, select an account for DCOM communication. This account must be a member of the Administrators group.

| 📮 FDS OPC Remote Access Wizard                                                                                                    | ×      |
|----------------------------------------------------------------------------------------------------|--------|
| Select user for remote access                                                                                                    | đ      |
| To enable remote access for a local user please select the user from the<br>list below. To enable remote access for a remote user (e.g. domain user)<br>enter the name into the text box.<br>The selected user must have a password set. |        |
| PF User                                                                                                    |        |
| <ul> <li>Allow Anonymous access</li> <li>Execute FDS under the selected account</li> </ul>                                                                                                    |        |
|                                                                                                    |        |
| <u> ≺ B</u> ack <u>N</u> ext >                                                                                                    | Cancel |

- S. Uncheck "Allow Anonymous access" check box.
- T. Activate "Execute FDS under the selected account" check box.
- **U.** On the next page, enter the password for the selected account.
- V. Finish the wizard and restart Windows® to apply settings.
   For further information refer to the HD2-DM-A manual. You can download the manual at www.pepperl-fuchs.com.

#### WS 2 PRM Setup for Integration of Third-Party Condition Monitoring for Connection to FDS

This work step (WS) defines the OPC interface information required to pass ADM diagnostic messages to PRM Operator Guidance Messages and PRM Action Guidance Messages.

 
 A.
 Start the Integration Wizard (by default "C:\PRM\Tool\IntegrationWizard\PrmIntegrationWizard.exe").

**B.** Skip the first page(s) up to page "New Instance".

| PRM Integration Wizard<br>New Instance |                                                |          |
|----------------------------------------|------------------------------------------------|----------|
| Please select the system type a        | nd configure new instance name for the system. | YOKOGAWA |
|                                        |                                                |          |
| Third Party System                     | Pepperl+Fuchs FieldConnex Advanced Diagnostic  | ¥        |
|                                        |                                                |          |
| Instance Name                          | FDS                                            |          |
|                                        |                                                |          |
|                                        |                                                |          |
|                                        | < Back Next >                                  | Cancel   |

- C. In the Third-Party System drop-down list, choose [Pepperl+Fuchs FieldConnex® Advanced Diagnostic].
- D. In the Instance Name box, enter the term "FDS", then press [Next].
- E. On "DCOM Authentication" page, enter the same account data as entered in "OPC Remote Access Wizard" before (WS 1, N.-R.) and press [Next].

| PRM Integration Wizard                              |                                           |          |
|-----------------------------------------------------|-------------------------------------------|----------|
| DCOM Authentication<br>Please configure the user no | ame and password for DCDM authentication. | ускодама |
|                                                     |                                           |          |
| User Name                                           | PF_User                                   |          |
| Password                                            | NERSER                                    |          |
| Confirm Password                                    | REAREN                                    |          |
|                                                     |                                           |          |
|                                                     | < Back Next :                             | Cancel   |

**F.** On "Message and Data Acquisition" page enter "localhost" into fields "Message Acquisition Server" and "Data Acquisition Server".

| PRM Integration Wizard                                           |                                           |          |
|------------------------------------------------------------------|-------------------------------------------|----------|
| Message and Data Acquisition<br>Please configure message and dat | a acquisition server name for the system. | YOKOGAWA |
|                                                                  |                                           |          |
| Message Acquisition Server                                       | localhost                                 |          |
|                                                                  | Test Conner                               | ction    |
| Data Acquisition Server                                          | localhost                                 | _        |
|                                                                  | Test Conne                                | ction    |
|                                                                  |                                           |          |
|                                                                  | < Back Next >                             | Cancel   |

G. Press [Test Connection] to validate the connection.

| PRM Inte | gration Wizard                 | ×    |
|----------|--------------------------------|------|
| (į)      | Server test connection success | ful. |
|          | OK                             |      |

- H. Press [Next].
- I. Page "Operator Guide Template" appears. Press [Next].
- J. Page "Integration Summary" appears. Press [Finish] and on final page [Close].
- **K.** "PRM Server service" restart dialog appears. Press [Yes] to restart "PRM Server service".

#### WS 3 Generation of FDT Project, Pepperl+Fuchs FDS-Project and PRM Integration Data

- A. Make sure that the file DevicePath.txt is available.
- **B.** Start PRM Setup Tool by selecting [Start] > [PRM Tools] > [PRM Setup Tool].
- C. Open the node [Field Communication] > [FDT Project Management (P+F ADM)].

| 🎖 PRM Setup Tool                             |                                  | - | × |
|----------------------------------------------|----------------------------------|---|---|
| Eile Help                                    |                                  |   |   |
| YOKOGAWA PRM     GII PRM Server              | FDT Project Management (P+F ADM) |   |   |
| PRM Client                                   |                                  |   |   |
| Silf Field Communication     For During Path | 월 12 × 🖗 🖗 🖉                     |   |   |
| FDT Project Management                       |                                  |   |   |
| FDT Project Management (P+F ADM)             |                                  |   |   |
| DD Copy Tools                                |                                  |   |   |
| Segment Monitor                              |                                  |   |   |
| Status Signal Configuration                  |                                  |   |   |
|                                              |                                  |   |   |
|                                              |                                  |   |   |
|                                              |                                  |   |   |
|                                              |                                  |   |   |
|                                              |                                  |   |   |
|                                              |                                  |   |   |
|                                              |                                  |   |   |
|                                              |                                  |   |   |
|                                              |                                  |   |   |
|                                              |                                  |   |   |
|                                              |                                  |   |   |
|                                              |                                  |   |   |
|                                              |                                  |   |   |
|                                              |                                  |   |   |
|                                              |                                  |   |   |
|                                              |                                  |   |   |
|                                              |                                  |   |   |
|                                              |                                  |   |   |

D. Press the tool button [New] and assign a project name.

→ The FDT project management tool "DTM Works" opens.

- E. Update the DTM catalog in DTM Works by selecting [View] > [DTM Catalog] from the menu. In the "DTM Catalog" window, press "Update" and answer the subsequent request with "Yes".
- F. Right-click the root node in the "FDT Topology" window and select "Add" from context menu.
- G. Add the "FieldConnex Diagnostic Server (PRM)" DTM.
- H. Right-click on the new DTM ("FieldConnex Diagnostic Server (PRM)") in the "FDT Topology" window and select "Add" from the context menu.
- I. Add the "HD2-DM-A" DTM.

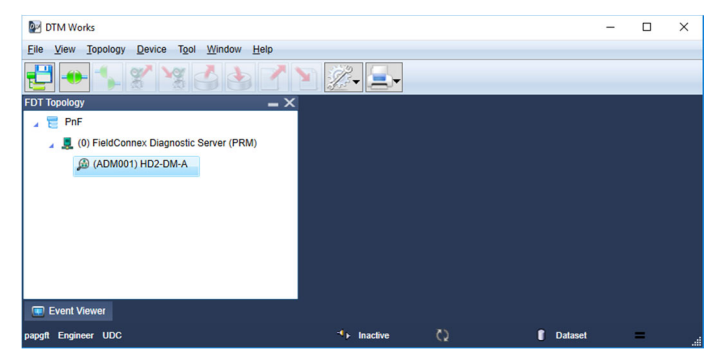

- J. Double-click on node FieldConnex® Diagnostic Server (PRM) in FDT Topology window.
- K. The Offline parameterization window appears. Choose tab [FDS Topology Settings].
- L. Press button [Read Device Path File]. Browse to your project folder and choose the Device Path File.
- M. Confirm "Merge Result" dialog with [OK] to continue.
- N. Choose segments to be monitored with ADM.

| Select FF-H1 Segments for ADM                                                                                                    |
|----------------------------------------------------------------------------------------------------|
| Please select desired segments which shall be used within the ADM-PRM Project Builder.<br>Select segments for use in project.                                                                                                    |
| □       C       CENTUM         □       ✓       MYPJT         □       ✓       MYPJT         □       ✓       Mode 01         □       ✓       M Slot 1 - ALF111         □       ✓       M Ch 01         □       ✓       M Ch 02         □       ✓       M Ch 02         □       ✓       M Ch 04         □       ✓       M Slot 2 - ALF111         □       ✓       M Slot 3 - ALF111         □       ✓       M Node 02 |
| Ok Cancel                                                                                                    |

- **O.** Press [Ok] to continue.
- P. Back on tab [FDS Topology Settings] go to the tree "Proposed ADM topology", right-click on the first "Port" node and select "Change Address" from the appearing popup menu.

| Proposed ADM topology             |                                                                                          |
|-----------------------------------|------------------------------------------------------------------------------------------|
| □       ■       <       <       < | Change Address F2<br>Change Tag<br>Rearrange HD2-DM-As<br>Delete<br>Add Port             |
|                                   | Move ADM to prev. Port<br>Move ADM to next Port<br>Delete device paths and reset packing |

**Q.** Enter the IP of the Diagnostic Gateway that the assigned ADMs are connected to. (For details also see chapter 7).

| Change Port Settings |           |    | X      |
|----------------------|-----------|----|--------|
| Port type:           |           |    |        |
| Diagnostic Gateway   |           |    |        |
| IP-Address:          | 10.30.0.1 |    |        |
| C Serial Port        |           |    |        |
| Serial Port:         | COM1      |    | 7      |
|                      |           | ОК | Cancel |

- **R.** Press [OK] and assign Diagnostic Gateways to all other Ports of the project, too.
- S. Press [Apply].
- T. Right-click on node FieldConnex® Diagnostic Server (PRM) in FDT Topology window and choose "Connect" to set the DTM online.
- U. Press [Set topology] button in toolbar.
- V. Press [Export for PRM] in toolbar. Adapt "Output Folder" if necessary and press [Export].
  - Three files are created in the output folder:
     ADM\_devices\_mimosa.xml > Contains all device and path information for the PRM integration
     Report.pdf > Device installation/identification document
     ADMBitmap.bmp > Icon for PRM integration
- W. Open [File] menu and press [Save Project].
- X. Close "DTM Works" and "PRM Setup Tool".

#### WS 4 Importing Project Structure into PRM

The Yokogawa "PRM Hierarchy Import Tool" imports Plant View and Network View hierarchy definitions and devices for FOUNDATION Fieldbus segments. These definitions and devices were created by the Pepperl+Fuchs FDS for the PRM DTM in the previous WS 3.

- A. Start "Hierarchy Import Tool" (by default "C:\PRM\Program\HierarchyImport.exe").
- B. Press [Open PRM Hierarchy]. Log-in dialog appears.
- **C.** Enter log-in data and confirm with [OK].
- D. Press [Open Import file].

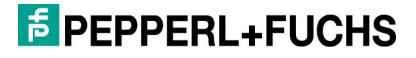

- E. In the drop-down list, choose FDS and confirm with [OK].
- F. Choose file "ADM\_devices\_mimosa.xml" from the export folder you created earlier and press [Open].
- **G.** Drag and drop the node "FFH1 Advanced Diagnostics" from the right window into "PLANT" in the left window. The node here is an example. Ensure you create this structure project-specifically first.

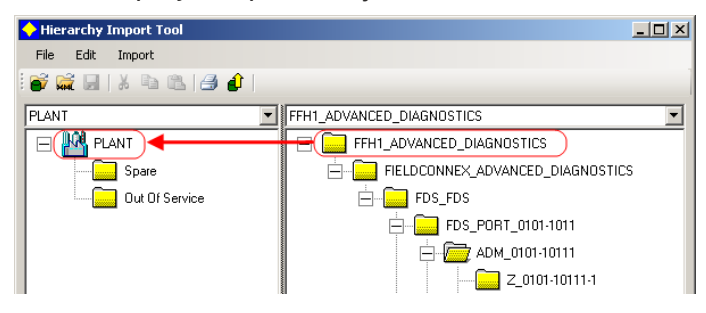

**H.** In the appearing dialog "Merge Hierarchy Info", check that the segments are marked with type "CONTROL MODULE" within the "Type Selection" column.

| ¢ | Merge Hierarchy Info                 |                |                      |
|---|--------------------------------------|----------------|----------------------|
|   | Destination: PLANT View<br>PLANT     |                |                      |
| - | Input Destination Type and Info      |                |                      |
|   | Imported Hierarchy                   | Type Selection | Asset Tag            |
|   | E FFH1_ADVANCED_DIAGNOSTICS          | SITE           | FFH1_ADVANCED_DIAGNO |
|   | 😑 📴 FIELDCONNEX_ADVANCED_DIAGNOSTICS | AREA           | FIELDCONNEX_ADVANCE  |
|   | 🖮 📴 FDS_FDS                          | CELL           | FDS_FDS              |
|   | 😑 🗁 FDS_PORT_0101-1011               | UNIT           | FDS_PORT_0101-1011   |
|   | 😑 🗁 ADM_0101-10111                   | EMODULE        | ADM_0101-10111       |
|   |                                      | CONTROL MODULE | Z_0101-10111-1       |
|   |                                      | CONTROL MODULE | Z_0101-10111-2       |
|   | CZ_0101-10111-3                      | CONTROL MODULE | Z_0101-10111-3       |
|   |                                      |                | OK Cancel            |

- I. Confirm with [OK].
- J. Press [Upload to database] button (1) in toolbar.
- K. Close "Hierarchy Import Tool".

#### WS 5 Address Assignment of the Advanced Diagnostic Module Hardware

Place the eight switches of the DIP switch at the left module side in the correct position to generate the required address. For address scheme, see label on the module (for further information see also HD2-DM-A manual).

This work step (WS) has to be performed for each module. The appropriate address for each module can be found on the report created in WS 3.

Make sure that the ADMs are connected to the Diagnostic Gateway with the IP address specified in WS 3. This information, too, can be found in the report created in WS 3.

#### WS 6 COM Converter Driver Installation

If Diagnostic Gateways are used for connection between ADM devices and FDS PC, continue with WS 7.

If using a COM port converter instead of Diagnostic Gateways, proceed as follows: Install the drivers delivered with the COM port converter and adjust the COM ports to match the settings set in WS 3. For details also see chapter 7.

#### WS 7 Add ADM Icons to PRM

- A. Start PRM by selecting [Start] > [PRM] > [Plant Resource Manager] and log in. The currently imported hierarchy appears.
- **B.** Choose [Register] > [Master Data] > [Register Device Icon...].

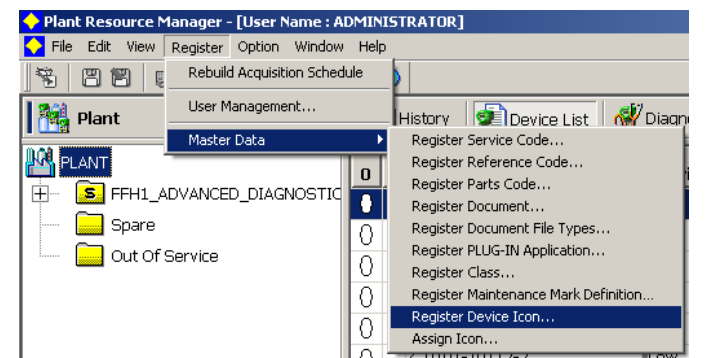

- C. Press button [Add...].
- D. Choose image "ADMBitmap.bmp" from the export folder created in WS 3.
- E. Confirm with [OK] and close "Device Icon List" dialog.
- F. Choose [Register] > [Master Data] > [Assign Icon].
- G. Press button [Add...] and make the following settings:

| 🔷 Assign Icon      |                     | $\times$ |
|--------------------|---------------------|----------|
| Communication Type | Conventional Device |          |
| Vendor             | Pepperl+Fuchs       |          |
| Model              | HD2-DM-A            |          |
| Sub Model          | *                   |          |
| Icon               | T T                 |          |
|                    |                     |          |
|                    |                     |          |
|                    | OK Cancel           |          |

H. Confirm with [OK] and close "Assignment of Device Icons" dialog.

#### WS 8 Automatic FOUNDATION Fieldbus Segment Diagnostic Commissioning

Match the limits of the monitored physical layer parameters to a specific physical segment within the PRM. To do so, launch an automatic scan and setup procedure for each physical FOUNDATION Fieldbus segment.

The Pepperl+Fuchs Diagnostic Manager provides a special function for commissioning issues, the so called commissioning wizard.

This is a comfortable tool for fast and easy start-up with the Diagnostic Module. The wizard leads you step-by-step through a complete system and segment analysis to ensure that a segment is healthy to go online. Afterwards, the PRM database is automatically updated with the baseline settings generated by the commissioning wizard.

### 4.5 Installation Topology B: Detailed Work Step (WS) Description

WS 1.1 Pepperl+Fuchs Software Installation

Download the Pepperl+Fuchs tools from <u>www.pepperl-fuchs.com</u>. In order to install the software, proceed as follows.

Client installation. Install the client on each client PC and on Field Communication Server.

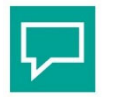

#### Tip

#### PRM Client Software

Ensure you install the PRM Client software on each client PC.

- A. Choose "FieldConnexDiagnosticSetup.exe."
- B. Accept License.
- C. Choose the installation profile "Yokogawa PRM Integration Client".

| C FDT/DTM Environment                       |
|---------------------------------------------|
| C Yokogawa PRM Integration - Server         |
| Yokogawa PRM Integration - Client           |
| C Yokogawa PRM Integration - Single Machine |

- D. Press [Next] and proceed with the installation wizard until installation is complete.
- E. Start License Activation Tool from start menu ([Start] > [Pepperl+Fuchs] > [Activation Tool]).
- F. Enter a valid license key for HD2-DM-A and press [Activate].
- G. Press [Finish] to close License Activation Tool.

#### WS 1.2 PRM Server/FDS Server Installation

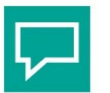

#### Tip

#### **PRM Server Software**

Install PRM server software first.

- A. Choose "FieldConnexDiagnosticSetup.exe."
- B. Accept License.
- C. Choose the installation profile "Yokogawa PRM Integration Server".

C FDT/DTM Environment

Yokogawa PRM Integration - Server

🔿 Yokogawa PRM Integration - Client

- O Yokogawa PRM Integration Single Machine
- **D.** Press [Next] and proceed with the installation wizard until installation is complete.

E. Start FDS Control Center from task bar (double-click <u>■</u> icon) or start menu (click [Start] > [Pepperl+Fuchs] > [FDS Control Center]).

| 📮 FDS Control Center        |                           |
|-----------------------------|---------------------------|
| Start FDS 🛛 Stop FDS        | ettings) 🔀 Tools 👻 🕕 Info |
| FDS Information             | Import Config             |
| TCP port:                   | 25061 OPC Remote Access   |
| Startup Type:               | Start with Windows        |
| Read timeout:               | 300 ms                    |
| Diagnostic Manager clients: | not locked                |
| Currently used FDS ports:   | No ports configured.      |
| System Information          |                           |
| Hostname:                   | PRMs                      |
| IP Addresses:               | 192.168.232.129           |
|                             |                           |
|                             | Hide Exit                 |
| FDS is running              |                           |

- F. Keep the IP address listed under "IP Addresses" in mind. You will need it in WS 3.
- **G.** Press [Settings...] button in toolbar of FDS Control Center to open settings window.

| <sup>له</sup> Edit Settings             |                             |
|-----------------------------------------|-----------------------------|
| Control Center Settings                 |                             |
| Start Control Center automatically:     |                             |
| Minimize Control Center on startup:     |                             |
| FDS Settings                            |                             |
| Startup type:                           | C Start manually            |
|                                         | Start with Windows          |
|                                         | C Start with Control Center |
| TCP port:                               | 25061                       |
|                                         | Default                     |
| MODBUS read timeout:                    | 300 ms                      |
| Adjust firewall to allow remote access: |                             |
| Hostname to read via OPC:               | localhost                   |
|                                         |                             |
|                                         | OK Cancel                   |

- H. Make sure that the option [Start with Windows®] is set as "Startup type".
- I. Set "Adjust firewall to allow remote access" option.

- J. Press [OK] to close settings dialog.
- K. Choose [Tools] from the toolbar and select [OPC Remote Access...] in popup menu.
- L. Skip the intro page and on the next page, select "PRM\_PROCESS" from the user combo box.

| FDS OPC Remote Access Wizard                                                                                                    | ×      |
|----------------------------------------------------------------------------------------------------|--------|
| Select user for remote access                                                                                                    | ħ      |
| To enable remote access for a local user please select the user from the<br>list below. To enable remote access for a remote user (e.g. domain user)<br>enter the name into the text box.<br>The selected user must have a password set. |        |
| Allow remote access for this user:                                                                                                    |        |
| PRM_PROCESS                                                                                                    |        |
| Allow Anonymous access                                                                                                    |        |
| Execute FDS under the selected account                                                                                                    |        |
|                                                                                                    |        |
|                                                                                                    |        |
|                                                                                                    |        |
| < <u>B</u> ack <u>N</u> ext>                                                                                                    | Cancel |

- M. Uncheck "Allow Anonymous access" and "Execute FDS under the selected account" check box.
- N. Finish the wizard. Do NOT restart Windows® since the wizard has to be executed a second time.
- **O.** Choose [Tools] from the toolbar and select [OPC Remote Access...] in popup menu.
- **P.** Skip the intro page and on the next page, select an account for DCOM communication. This account must be a member of the Administrators group.

| FDS OPC Remote Access Wizard                                                                                                    | ×      |
|----------------------------------------------------------------------------------------------------|--------|
| Select user for remote access                                                                                                    | ħ      |
| To enable remote access for a local user please select the user from the<br>list below. To enable remote access for a remote user (e.g. domain user)<br>enter the name into the text box.<br>The selected user must have a password set. |        |
| Allow remote access for this user:                                                                                                    |        |
| PF_User                                                                                                    |        |
| Allow Anonymous access                                                                                                    |        |
| Execute FDS under the selected account                                                                                                    |        |
|                                                                                                    |        |
|                                                                                                    |        |
|                                                                                                    |        |
| < <u>B</u> ack <u>N</u> ext>                                                                                                    | Cancel |

- **Q.** Uncheck "Allow Anonymous access" check box.
- **R.** Activate "Execute FDS under the selected account" check box.

- S. On the next page, enter the password for the selected account.
- T. Finish the wizard and restart Windows® to apply the settings.

For further information please refer to the HD2-DM-A manual. The manual can be downloaded at www.pepperl-fuchs.com.

#### WS 2 PRM Setup for Integration of Third-Party Condition Monitoring for Connection to FDS

This work step (WS) defines the OPC interface information which is needed to pass ADM diagnostic messages to PRM Operator Guidance Messages and PRM Action Guidance Messages. The following actions have to be executed on the PRM/FDS server.

- A. Start the Integration Wizard (by default "C:\PRM\Tool\IntegrationWizard\PrmIntegrationWizard.exe").
- B. Skip the first page(s) up to page "New Instance".

| PRM Integration Wizard                            |                                               |          |
|---------------------------------------------------|-----------------------------------------------|----------|
| New Instance<br>Please select the system type and | configure new instance name for the system.   | УОКОДАМА |
|                                                   |                                               |          |
| Third Party System                                | Pepperl+Fuchs FieldConnex Advanced Diagnostic |          |
| Instance Name                                     | FDS                                           |          |
|                                                   |                                               |          |
|                                                   |                                               |          |
|                                                   | < Back Next >                                 | Cancel   |

- C. In the Third-Party System drop-down list, choose [Pepperl+Fuchs FieldConnex® Advanced Diagnostic].
- D. In the Instance Name box, enter the term "FDS", then press [Next].

E. On "DCOM Authentication" page, enter the same account data as entered in "OPC Remote Access Wizard" before (WS 1.2, L.-P.) and press [Next].

| 🔶 PRM Integration Wizard                           |                                           | _D×      |
|----------------------------------------------------|-------------------------------------------|----------|
| DCOM Authentication<br>Please configure the user n | ame and password for DCOM authentication. | УОКОДАМА |
|                                                    |                                           |          |
| User Name                                          | PF_User                                   |          |
| Password                                           | RESSER                                    |          |
| Confirm Password                                   | RESERVE                                   |          |
|                                                    |                                           |          |
|                                                    | < Back Next                               | Cancel   |

**F.** On "Message and Data Acquisition" page enter "localhost" into the fields "Message Acquisition Server" and "Data Acquisition Server".

| PRM Integration Wizard                                            |                                         | <u>_                                    </u> |
|-------------------------------------------------------------------|-----------------------------------------|----------------------------------------------|
| Message and Data Acquisition<br>Please configure message and data | acquisition server name for the system. | YOKOGAWA                                     |
| Message Acquisition Server                                        | localhost<br>Test Connection            |                                              |
| Data Acquisition Server                                           | localhost<br>Test Connection            |                                              |
|                                                                   | < Back Next >                           | Cancel                                       |

G. Press [Test Connection] to validate the connection.

| PRM Integration Wizard 🛛 🔀 |                               |       |
|----------------------------|-------------------------------|-------|
| <b>i</b>                   | Server test connection succes | sful. |
|                            | <u>(ОК</u> ]                  |       |

- H. Press [Next].
- I. Page "Operator Guide Template" appears. Press [Next].
- J. Page "Integration Summary" appears. Press [Finish] and on final page [Close].
- **K.** "PRM Server service" restart dialog appears. Press [Yes] to restart "PRM Server service".

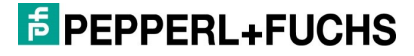

#### WS 3 Generation of FDT Project, Pepperl+Fuchs FDS-Project and PRM Integration Data

The following actions have to be executed on the PRM/FDS server.

- A. Make sure that the file DevicePath.txt is available.
- B. Start PRM Setup Tool by selecting [Start] > [PRM Tools] > [PRM Setup Tool].
- C. Open the node [Field Communication] > [FDT Project Management (P+F ADM)].

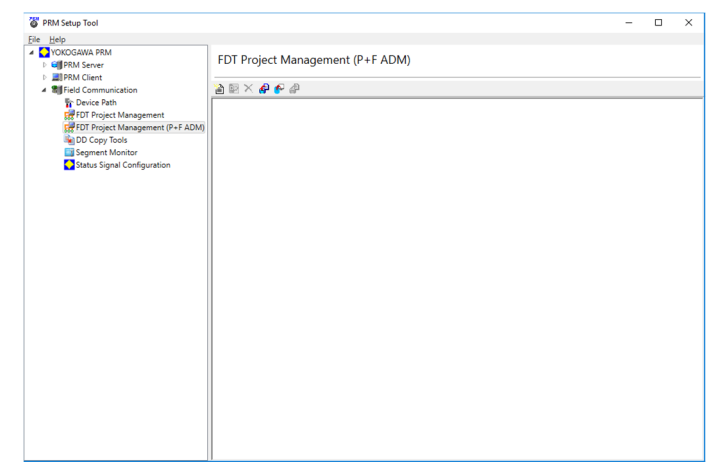

**D.** Press the tool button [New] and assign a project name.

→ The FDT project management tool "DTM Works" opens.

- E. Update the DTM catalog in DTM Works by selecting [View] > [DTM Catalog] from the menu. In the "DTM Catalog" window, press "Update" and answer the subsequent request with "Yes".
- F. Right-click the root node in the "FDT Topology" window and select "Add" from context menu.
- G. Add the "FieldConnex Diagnostic Server (PRM)" DTM.
- H. Right-click on the new DTM ("FieldConnex Diagnostic Server (PRM)") in the "FDT Topology" window and select "Add" from the context menu.
- I. Add the "HD2-DM-A" DTM.

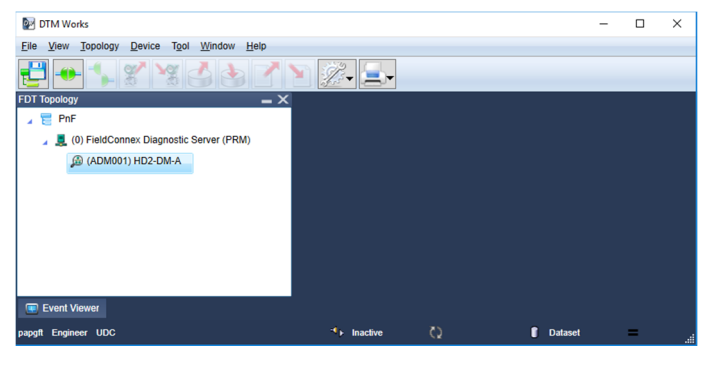

- J. Double-click on the node FieldConnex® Diagnostic Server (PRM) in FDT Topology window.
- K. The Offline parameterization window appears. Choose tab [FDS Parameters].
- L. Change "FDS Location" to "Remote" and enter the IP address of the PRMs/FDS PC in field "Remote IP Address". The IP address is the same address as seen in FDS Control Center at WS 1.2, F.

| FDS Parameters FDS Topology Settings |                     |  |
|--------------------------------------|---------------------|--|
| FDS communication settings           |                     |  |
| Tag of the FDS:                      | FDS                 |  |
| FDS Location:                        | C Local<br>© Remote |  |
| Remote IP Address / DNS Name:        | 192.168.232.129     |  |
| IP Port:                             | 25061               |  |

- M. Choose tab [FDS Topology Settings].
- N. Press button [Read Device Path File]. Browse to your project folder and choose the Device Path File.
- **O.** Confirm "Merge Result" dialog with [OK] to continue.
- P. Choose segments to be monitored with ADM.

| Select FF-H1 Segments for ADM                                                                                                    |  |  |
|----------------------------------------------------------------------------------------------------|--|--|
| Please select desired segments which shall be used within the ADM-PRM Project Builder.<br>Select segments for use in project.                                                                                                    |  |  |
| Image: Construction         Image: Construction         Image: Construct |  |  |
| Ok Cancel                                                                                                    |  |  |

Q. Press [Ok] to continue.

**R.** Back on tab [FDS Topology Settings] go to the tree "Proposed ADM topology", right-click on the first "Port" node and select "Change Address" from the appearing popup menu.

| Proposed ADM topology                                                                                                    |                                                        |  |
|----------------------------------------------------------------------------------------------------|--------------------------------------------------------|--|
| ←      ←      ←      ←      ←      ←      ←      ←      ←      ←      ←      ←      ←      ←      ←      ←      ←      ←      ←      ←      ←      ←      ←      ←      ←      ←      ←      ←      ←      ←      ←      ←      ←      ←      ←      ←      ←      ←      ←      ←      ←      ←      ←      ←      ←      ←      ←      ←      ←      ←      ←      ←      ←      ←      ←      ←      ←      ←      ←      ←      ←      ←      ←      ←      ←      ←      ←      ←      ←      ←      ←      ←      ←      ←      ←      ←      ←      ←      ←      ←      ←      ←      ←      ←      ←      ←      ←      ←      ←      ←      ←      ←      ←      ←      ←      ←      ←      ←      ←      ←      ←      ←      ←      ←      ←      ←      ←      ←      ←      ←      ←      ←      ←      ←      ←      ←      ←      ←      ←      ←      ←      ←      ←      ←      ←      ←      ←      ←      ←      ←      ←      ←      ←      ←      ←      ←      ←      ←      ←      ←      ←      ←      ←      ←      ←      ←      ←      ←      ←      ←      ←      ←      ←      ←      ←      ←      ←      ←      ←      ←      ←      ←      ←      ←      ←      ←      ←      ←      ←      ←      ←      ←      ←      ←      ←      ←      ←      ←      ←      ←      ←      ←      ←      ←      ←      ←      ←      ←      ←      ←      ←      ←      ←      ←      ←      ←      ←      ←      ←      ←      ←      ←      ←      ←      ←      ←      ←      ←      ←      ←      ←      ←      ←      ←      ←      ←      ←      ←      ←      ←      ←      ←      ←      ←      ←      ←      ←      ←      ←      ←      ←      ←      ←      ←      ←      ←      ←      ←      ←      ←      ←      ←      ←      ←      ←      ←      ←      ←      ←      ←      ←      ←      ←      ←      ←      ←      ←      ←      ←      ←      ←      ←      ←      ←      ←      ←      ←      ←      ←      ←      ←      ←      ←      ←      ←      ←      ←      ←      ←      ←      ←      ←      ←      ←      ←      ←      ←      ←      ←      ←      ←      ← | Change Address F2<br>Change Tag<br>Rearrange HD2-DM-As |  |
|                                                                                                    | Delete<br>Add Port                                     |  |
|                                                                                                    | Move ADM to prev. Port<br>Move ADM to next Port        |  |
|                                                                                                    | Delete device paths and reset packing                  |  |

**S.** Enter the IP address of the Diagnostic Gateway the assigned ADMs are connected to. (For details also see chapter 7).

| Change Port Settings |           |    | ×        |
|----------------------|-----------|----|----------|
| Port type:           |           |    |          |
| Diagnostic Gateway   |           |    |          |
| IP-Address:          | 10.30.0.1 |    |          |
| O Serial Port        |           |    |          |
| Serial Port:         | COM1      |    | <b>V</b> |
|                      |           | ОК | Cancel   |

- T. Press [OK] and assign Diagnostic Gateways to all other ports of the project, too.
- U. Press [Apply].
- V. Right-click on node FieldConnex® Diagnostic Server (PRM) in FDT Topology window and choose "Connect" to set the DTM online.
- W. Press [Set topology] button in toolbar.
- Press [Export for PRM] in toolbar. Adapt "Output Folder" if necessary and press [Export].
  - Three files are created in the output folder: ADM\_devices\_mimosa.xml > Contains all device and path information for the PRM integration
     Report.pdf > Device installation/identification document
     ADMBitmap.bmp > Icon for PRM integration
- Y. Open [File] menu and press [Save Project].
- Z. Close "DTM Works" and "PRM Setup Tool".

#### WS 4 Importing Project Structure into PRM

The Yokogawa "PRM Hierarchy Import Tool" imports Plant View and Network View hierarchy definitions and devices for FOUNDATION Fieldbus segments. These definitions and devices were created by the Pepperl+Fuchs FDS for the PRM DTM in the previous WS 3. The following actions have to be executed on the PRM/FDS Server.

- A. Start "Hierarchy Import Tool" (by default "C:\PRM\Program\HierarchyImport.exe").
- **B.** Press [Open PRM Hierarchy]. The log-in dialog appears.
- C. Enter log-in data and confirm with [OK].
- D. Press [Open Import file].
- E. In the drop-down list, choose FDS and confirm with [OK].
- F. Choose file "ADM\_devices\_mimosa.xml" from the export folder you created earlier and press [Open].
- **G.** Drag and drop the node "FFH1 Advanced Diagnostics" from the right window into "PLANT" in the left window. The node here is an example. Ensure you create this structure project-specifically first.

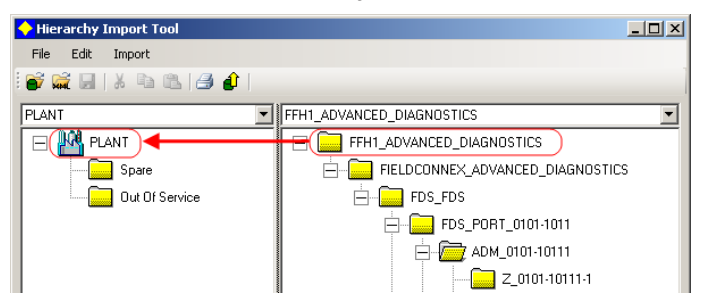

**H.** In appearing dialog "Merge Hierarchy Info", check that the segments are marked with type "CONTROL MODULE" within the "Type Selection" column.

| Destination: PLANT View<br>PLANT     |                |                      |
|--------------------------------------|----------------|----------------------|
| nput Destination Type and Info       |                |                      |
| Imported Hierarchy                   | Type Selection | Asset Tag            |
| FFH1_ADVANCED_DIAGNOSTICS            | SITE           | FFH1_ADVANCED_DIAGN0 |
| 😑 📴 FIELDCONNEX_ADVANCED_DIAGNOSTICS | AREA           | FIELDCONNEX_ADVANCE  |
| 🖮 📴 FDS_FDS                          | CELL           | FDS_FDS              |
| 😑 🔂 FDS_PORT_0101-1011               | UNIT           | FDS_PORT_0101-1011   |
| ADM_0101-10111                       | EMODULE        | ADM_0101-10111       |
|                                      | CONTROL MODULE | Z_0101-10111-1       |
| Z_0101-10111-2                       | CONTROL MODULE | Z_0101-10111-2       |
| ~                                    | CONTROL MODULE | 7 0101.10111.3       |

- I. Confirm with [OK].
- J. Press [Upload to database] button (1) in toolbar.
- K. Close "Hierarchy Import Tool".
### WS 5 Address Assignment of the Advanced Diagnostic Module Hardware

Place the eight switches of the DIP switch at the left module side in the correct position to generate the required address. For address scheme, see label on the module. For further information see also the HD2-DM-A manual.

This work step (WS) has to be performed for each module. The appropriate address for each module can be found on the report created in WS 3.

Make sure that the ADMs are connected to the Diagnostic Gateway with the IP address specified in WS 3. This information, too, can be found in the report created in WS 3.

#### WS 6 COM Converter Driver Installation

If Diagnostic Gateways are used for the connection between ADM devices and the FDS PC, continue with WS 7.

If using a COM port converter instead of Diagnostic Gateways, proceed as follows: install the drivers delivered with the COM port converter and adjust the COM ports to match the settings set in WS 3. For details also see chapter 7.

#### WS 7 Add ADM Icons to PRM

- A. Start PRM by selecting [Start] > [PRM] > [Plant Resource Manager] and log in. The currently imported hierarchy appears.
- B. Choose [Register] > [Master Data] > [Register Device Icon].

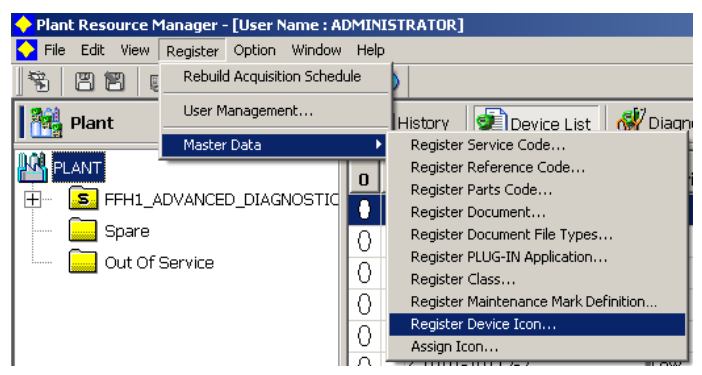

- C. Press button [Add...].
- D. Choose image "ADMBitmap.bmp" from the export folder created in WS 3.
- E. Confirm with [OK] and close "Device Icon List" dialog.
- F. Choose [Register] > [Master Data] > [Assign Icon].

### PEPPERL+FUCHS

G. Press button [Add...] and make the following settings:

| 🔶 Assign Icon      | ×                                                                                                    |
|--------------------|----------------------------------------------------------------------------------------------------|
| Communication Type | Conventional Device                                                                                                    |
| Vendor             | Pepperl+Fuchs                                                                                                    |
| Model              | HD2-DM-A                                                                                                    |
| Sub Model          | *                                                                                                    |
| Icon               | The second second secon |
|                    |                                                                                                    |
|                    |                                                                                                    |
|                    | OK Cancel                                                                                                    |

H. Confirm with [OK] and close "Assignment of Device Icons" dialog.

### WS 8 Automatic FOUNDATION Fieldbus Segment Diagnostic Commissioning

Match the limits of the monitored physical layer parameters to a specific physical segment within the PRM. To do so, launch an automatic scan and setup procedure for each physical FOUNDATION Fieldbus segment.

The Pepperl+Fuchs Diagnostic Manager provides a special function for commissioning issues, the so called commissioning wizard.

This is a comfortable tool for fast and easy start-up with the Diagnostic Module. The wizard leads you step-by-step through a complete system and segment analysis to ensure that segment is healthy to go online. Afterwards, the PRM database is automatically updated with the baseline settings generated by the commissioning wizard.

### 4.6 Installation Topology C: Detailed Work Step (WS) Description

WS 1.1 Pepperl+Fuchs Software Installation

Download the Pepperl+Fuchs tools from <u>www.pepperl-fuchs.com</u>. In order to install the tools, proceed as follows.

Make sure that the same local user account with the same password is installed on the PC/Server machine of the PRM Server and of the FDS.

Client installation: Repeat WS 1.1 on each client PC and on Field Communication Server.

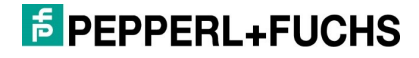

### \_ Тір

#### **PRM Client Software**

Ensure you install the PRM Client software on each client PC.

- A. Choose "FieldConnexDiagnosticSetup.exe."
- B. Accept License.
- C. Choose the installation profile "Yokogawa PRM Integration Client".

C FDT/DTM Environment

🔘 Yokogawa PRM Integration - Server

Yokogawa PRM Integration - Client

- O Yokogawa PRM Integration Single Machine
- **D.** Press [Next] and proceed with the installation wizard until installation is complete.
- E. Start License Activation Tool from start menu ([Start] > [Pepperl+Fuchs] > [Activation Tool]).
- F. Enter a valid license key for HD2-DM-A and press [Activate].
- G. Press [Finish] to close License Activation Tool.

#### WS 1.2 Server Installation PRM

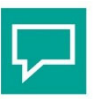

### Tip

### PRM Server Software

Install PRM server software.

#### WS 1.3 Server Installation FDS

- A. Choose "FieldConnexDiagnosticSetup.exe" from folder "FieldConnex® Diagnostic Manager."
- B. Accept License.
- C. Choose the installation profile "Yokogawa PRM Integration Server".

| C FDT/DTM Environment                       |  |
|---------------------------------------------|--|
| Yokogawa PRM Integration - Server           |  |
| C Yokogawa PRM Integration - Client         |  |
| C Yokogawa PRM Integration - Single Machine |  |

- D. Press [Next] and proceed with the installation wizard until installation is complete.
- E. Start FDS Control Center from task bar (double-click <u></u>icon) or start menu (click [Start] > [Pepperl+Fuchs] > [FDS Control Center]).

| 📮 FDS Control Center         |                            |
|------------------------------|----------------------------|
| 上 Start FDS 🛛 📄 Stop FDS 🖉 S | iettings) 🔀 Tools 👻 🕕 Info |
| FDS Information              | Import Config              |
| TCP port:                    | 25061 OPC Remote Access    |
| Startup Type:                | Start with Windows         |
| Read timeout:                | 300 ms                     |
| Diagnostic Manager clients:  | not locked                 |
| Currently used FDS ports:    | No ports configured.       |
| System Information           |                            |
| Hostilane:                   | JEDSPC                     |
| IP Addresses:                | 192.168.232.129            |
|                              |                            |
|                              | Hide Exit                  |
| FDS is running               |                            |

F. Keep the host name and IP address (of the FDS PC) at hand for WS 2 and WS 3.

**G.** Press [Settings...] button in toolbar of FDS Control Center to open settings window.

| لم Edit Settings                        |                             |
|-----------------------------------------|-----------------------------|
| Control Center Settings                 |                             |
| Start Control Center automatically:     |                             |
| Minimize Control Center on startup:     |                             |
| FDS Settings                            |                             |
| Startup type:                           | C Start manually            |
|                                         | Start with Windows          |
|                                         | C Start with Control Center |
| TCP port:                               | 25061                       |
|                                         | Default                     |
| MODBUS read timeout:                    | 300 ms                      |
| Adjust firewall to allow remote access: |                             |
| Hostname to read via OPC:               | localhost                   |
|                                         |                             |
|                                         | OK Cancel                   |

- H. Make sure that the option [Start with Windows®] is set as "Startup type".
- I. Set "Adjust firewall to allow remote access" option.
- J. Press [OK] to close settings dialog.
- K. Choose [Tools] from the toolbar and select [OPC Remote Access...] in popup menu.
- L. Skip the intro page and on the next page, select "PRM\_PROCESS" from the user combo box.

| FDS OPC Remote Access Wizard                                                                                                    |
|----------------------------------------------------------------------------------------------------|
| Select user for remote access                                                                                                    |
| To enable remote access for a local user please select the user from the<br>list below. To enable remote access for a remote user (e.g. domain user)<br>enter the name into the text box.<br>The selected user must have a password set. |
| Allow remote access for this user:                                                                                                    |
| PRM_PROCESS                                                                                                    |
| Allow Anonymous access                                                                                                    |
| Execute FDS under the selected account                                                                                                    |
|                                                                                                    |
|                                                                                                    |
|                                                                                                    |
|                                                                                                    |
| < <u>B</u> ack <u>N</u> ext > Cancel                                                                                                    |

M. Uncheck "Allow Anonymous access" and "Execute FDS under the selected account" check box.

### **FPEPPERL+FUCHS**

- N. Finish the wizard. Do NOT restart Windows® since the wizard has to be executed a second time.
- O. Choose [Tools] from the toolbar and select [OPC Remote Access...] in popup menu.
- P. Skip the intro page and on the next page, select an account for DCOM communication. This account must be a member of the Administrators group.
  Remember: An account with the same user name and password is required on the PRM server PC.

| 📮 FDS OPC Remote Access Wizard                                                                                                    | ×      |
|----------------------------------------------------------------------------------------------------|--------|
| Select user for remote access                                                                                                    | 靑      |
| To enable remote access for a local user please select the user from the<br>list below. To enable remote access for a remote user (e.g. domain user)<br>enter the name into the text box.<br>The selected user must have a password set. |        |
| Allow remote access for this user:                                                                                                    |        |
| PF_User                                                                                                    |        |
| Allow Anonymous access                                                                                                    |        |
| Execute FDS under the selected account                                                                                                    |        |
|                                                                                                    |        |
|                                                                                                    |        |
|                                                                                                    |        |
| < <u>B</u> ack <u>N</u> ext >                                                                                                    | Cancel |

- **Q.** Uncheck "Allow Anonymous access" check box.
- **R.** Activate "Execute FDS under the selected account" check box.
- S. On the next page, enter the password for the selected account.
- T. Finish the wizard and restart Windows® to apply the settings.

For further information, refer to the HD2-DM-A manual. The manual can be downloaded at www.pepperl-fuchs.com.

### WS 2 PRM Setup for Integration of Third-Party Condition Monitoring for Connection to FDS

This work step (WS) defines the OPC interface information required to pass ADM diagnostic messages to PRM Operator Guidance Messages and PRM Action Guidance Messages.

Carry out the following actions on the machine on which the PRM server is installed on.

A. Start the Integration Wizard (by default "C:\PRM\Tool\IntegrationWizard\PrmIntegrationWizard.exe").

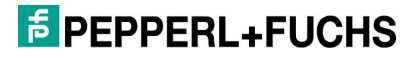

B. Skip the first page(s) up to page "New Instance".

| PRM Integration Wizard                            |                                               | _ 🗆 🗵    |
|---------------------------------------------------|-----------------------------------------------|----------|
| New Instance<br>Please select the system type and | configure new instance name for the system.   | УОКОДАМА |
|                                                   |                                               |          |
| Third Party System                                | Pepperl+Fuchs FieldConnex Advanced Diagnostic | [        |
| Instance Name                                     | FDS                                           |          |
|                                                   |                                               |          |
|                                                   |                                               |          |
|                                                   | < Back Next >                                 | Cancel   |

- C. In the Third-Party System drop-down list, choose [Pepperl+Fuchs FieldConnex® Advanced Diagnostic].
- D. In the Instance Name box, enter the term "FDS", then press [Next].
- E. On "DCOM Authentication" page, enter the same account data as entered in "OPC Remote Access Wizard" before (WS 1.3, L.-P.) and press [Next].

| PRM Integration Wizard                              |                                           | _ 🗆 🗵    |
|-----------------------------------------------------|-------------------------------------------|----------|
| DCOM Authentication<br>Please configure the user no | ame and password for DCDM authentication. | уокодама |
|                                                     |                                           |          |
| User Name                                           | PF_User                                   |          |
| Password                                            | INVICES INVICES                           |          |
| Confirm Password                                    | NORM                                      | _        |
|                                                     |                                           |          |
|                                                     | < Back                                    | Cancel   |

F. On "Message and Data Acquisition" page enter the host name or IP address of FDS PC into fields "Message Acquisition Server" and "Data Acquisition Server". To resolve host name and IP address open the FDS Control Center on FDS PC (see WS 1.3, F.).

| PRM Integration Wizard                                           |                                           | - D ×    |
|------------------------------------------------------------------|-------------------------------------------|----------|
| Message and Data Acquisition<br>Please configure message and dat | a acquisition server name for the system. | уокодама |
|                                                                  |                                           |          |
| Message Acquisition Server                                       | FDSPC                                     | ]        |
|                                                                  | Test Connection                           | ]        |
| Data Acquisition Server                                          | Ensec                                     | 1        |
|                                                                  | Test Connection                           | ]        |
|                                                                  |                                           |          |
|                                                                  | < Back Next>                              | Cancel   |

G. Press [Test Connection] to validate the connection.

| PRM Inte | gration Wizard               | ×      |
|----------|------------------------------|--------|
| <b>i</b> | Server test connection succe | ssful. |
|          | OK                           |        |

H. Press [Next].

→ Page "Operator Guide Template" appears.

I. Press [Next].

→ Page "Integration Summary" appears.

J. Press [Finish] and on final page [Close].

→ "PRM Server service" restart dialog appears.

K. Press [Yes] to restart "PRM Server service".

### WS 3 Generation of FDT Project, Pepperl+Fuchs FDS-Project and PRM Integration Data

The following actions have to be executed on the Field Communication Server.

- A. Make sure that the file DevicePath.txt is available.
- **B.** Start PRM Setup Tool by selecting [Start] > [PRM Tools] > [PRM Setup Tool].

### **PEPPERL+FUCHS**

C. Open the node [Field Communication] > [FDT Project Management (P+F ADM)].

| 👹 PRM Setup Tool                 |                                  | - |   | × |
|----------------------------------|----------------------------------|---|---|---|
| Eile Help                        |                                  |   |   |   |
| A OKOGAWA PRM                    | EDT Project Management (P+E ADM) |   |   |   |
| PRM Server                       | rorrojeet nanagement (rorron)    |   |   |   |
| Seld Communication               |                                  |   |   |   |
| The Device Path                  |                                  |   | _ |   |
| FDT Project Management           |                                  |   |   |   |
| FDT Project Management (P+F ADM) |                                  |   |   |   |
| Segment Monitor                  |                                  |   |   |   |
| Status Signal Configuration      |                                  |   |   |   |
|                                  |                                  |   |   |   |
|                                  |                                  |   |   |   |
|                                  |                                  |   |   |   |
|                                  |                                  |   |   |   |
|                                  |                                  |   |   |   |
|                                  |                                  |   |   |   |
|                                  |                                  |   |   |   |
|                                  |                                  |   |   |   |
|                                  |                                  |   |   |   |
|                                  |                                  |   |   |   |
|                                  |                                  |   |   |   |
|                                  |                                  |   |   |   |
|                                  |                                  |   |   |   |
|                                  |                                  |   |   |   |
|                                  |                                  |   |   |   |
|                                  |                                  |   |   |   |
|                                  |                                  |   |   |   |
|                                  |                                  |   |   |   |
|                                  |                                  |   |   |   |

- D. Press the tool button [New] and assign a project name.
  - → The FDT project management tool "DTM Works" opens.
- E. Update the DTM catalog in DTM Works by selecting [View] > [DTM Catalog] from the menu. In the "DTM Catalog" window, press "Update" and answer the subsequent request with "Yes".
- F. Right-click the root node in the "FDT Topology" window and select "Add" from context menu.
- G. Add the "FieldConnex Diagnostic Server (PRM)" DTM.
- H. Right-click on the new DTM ("FieldConnex Diagnostic Server (PRM)") in the "FDT Topology" window and select "Add" from the context menu.
- I. Add the "HD2-DM-A" DTM.

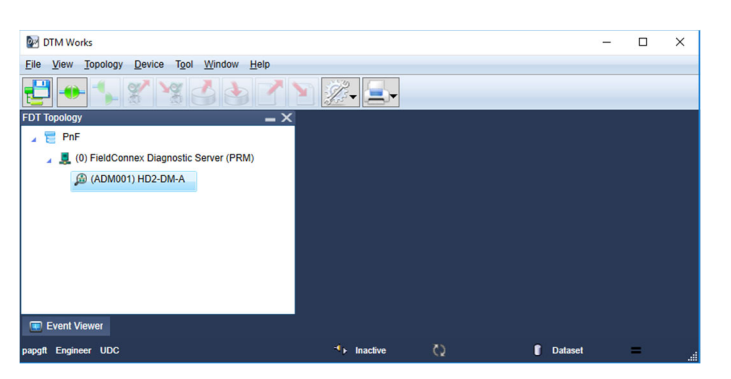

- J. Double-click on the node FieldConnex® Diagnostic Server (PRM) in the FDT Topology window.
- K. The Offline parameterization window appears. Choose tab [FDS Parameters].
- L. Change "FDS Location" to "Remote" and enter the IP address of the PRMs/FDS PC in field "Remote IP Address". The IP address is the same address as seen in

### EPPPERL+FUCHS

the FDS Control Center in WS 1.3, F.

| FDS Parameters FDS Topology S | iettings            |  |
|-------------------------------|---------------------|--|
| FDS communication settings    |                     |  |
| Tag of the FDS:               | FDS                 |  |
| FDS Location:                 | C Local<br>© Remote |  |
| Remote IP Address / DNS Name: | 192.168.232.129     |  |
| IP Port:                      | 25061               |  |

- M. Choose tab [FDS Topology Settings].
- N. Press the button [Read Device Path File]. Browse to your project folder and choose the Device Path File.
- O. Confirm "Merge Result" dialog with [OK] to continue.
- P. Choose segments to be monitored with ADM.

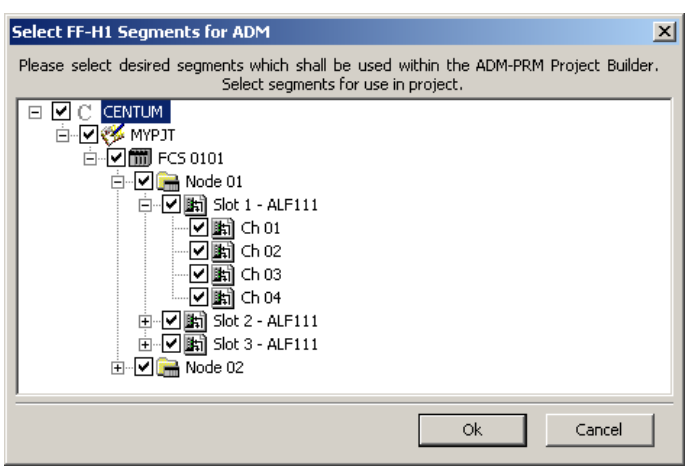

- Q. Press [Ok] to continue.
- R. Back on tab [FDS Topology Settings] go to the tree "Proposed ADM topology", right-click on the first "Port" node and select "Change Address" from the appearing popup menu.

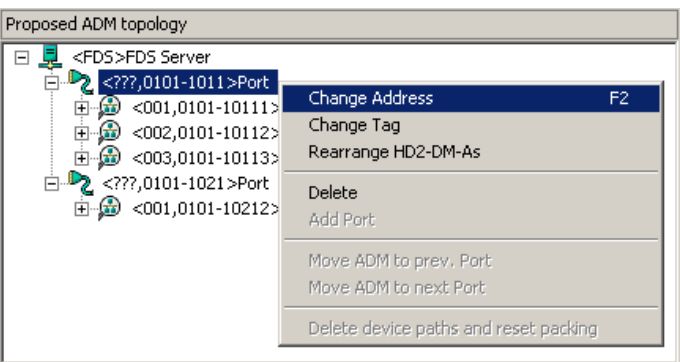

**S.** Enter the IP of the Diagnostic Gateway the assigned ADMs are connected to. (For details also see chapter 7).

| Change Port Settings |           |    | ×      |
|----------------------|-----------|----|--------|
| Port type:           |           |    |        |
| Diagnostic Gateway   |           |    |        |
| IP-Address:          | 10.30.0.1 |    |        |
| Serial Port          |           |    |        |
| Serial Port:         | COM1      |    | V      |
|                      |           |    |        |
|                      |           | ОК | Cancel |

- T. Press [OK] and assign Diagnostic Gateways to all other Ports of the project, too.
- U. Press [Apply].
- V. Right-click on the node FieldConnex® Diagnostic Server (PRM) in FDT Topology window and choose "Connect" to set the DTM online.
- W. Press [Set topology] button in toolbar.
- X. Press [Export for PRM] in toolbar. Adapt "Output Folder" if necessary and press [Export].
  - Three files are created in the output folder
    ADM\_devices\_mimosa.xml > Contains all device and path information for the
    PRM integration
    Report.pdf > Device installation/identification document
    ADMBitmap.bmp > Icon for PRM integration
- Y. Open [File] menu and press [Save Project...].
- Z. Close "DTM Works" and "PRM Setup Tool".

#### WS 4 Importing Project Structure into PRM

The Yokogawa "PRM Hierarchy Import Tool" imports Plant View and Network View hierarchy definitions and devices for FOUNDATION Fieldbus segments. These definitions and devices were created by the Pepperl+Fuchs FDS for PRM DTM in WS 3. The following actions have to be executed on the PRM server.

- A. Start "Hierarchy Import Tool" (by default "C:\PRM\Program\HierarchyImport.exe").
- B. Press [Open PRM Hierarchy]. Log-in dialog appears.
- **C.** Enter log-in data and confirm with [OK].
- D. Press [Open Import file].
- E. In the drop-down list, choose FDS and confirm with [OK].

### **EPEPPERL+FUCHS**

- F. Choose file "ADM\_devices\_mimosa.xml" from the output folder you created earlier and press [Open].
- G. Drag and drop the node "FFH1 Advanced Diagnostics" from the right window into "PLANT" in the left window. The node here is an example. Ensure to create this structure project-specifically first.

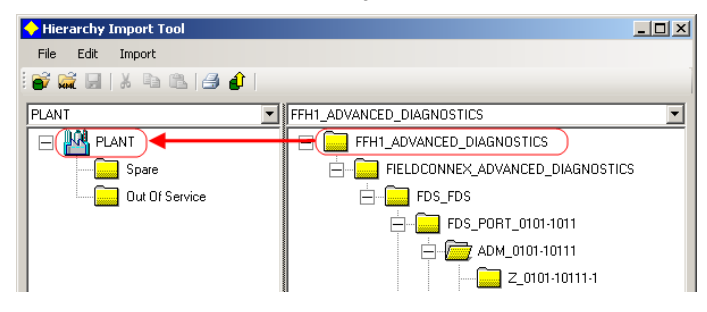

**H.** In appearing dialog "Merge Hierarchy Info", check that the segments are marked with type "CONTROL MODULE" within the "Type Selection" column.

| <b></b> | Merge Hierarchy Info                 |                | _ D ×                |
|---------|--------------------------------------|----------------|----------------------|
|         | Destination: PLANT View<br>PLANT     |                |                      |
|         | Input Destination Type and Info      |                |                      |
|         | Imported Hierarchy                   | Type Selection | Asset Tag            |
|         | FFH1_ADVANCED_DIAGNOSTICS            | SITE           | FFH1_ADVANCED_DIAGN0 |
|         | 😑 📴 FIELDCONNEX_ADVANCED_DIAGNOSTICS | AREA           | FIELDCONNEX_ADVANCE  |
|         | 🖮 📴 FDS_FDS                          | CELL           | FDS_FDS              |
|         | 😑 🗁 FDS_PORT_0101-1011               | UNIT           | FDS_PORT_0101-1011   |
|         | 😑 📴 ADM_0101-10111                   | EMODULE        | ADM_0101-10111       |
|         | 🔂 Z_0101-10111-1                     | CONTROL MODULE | Z_0101-10111-1       |
|         | 🔂 Z_0101-10111-2                     | CONTROL MODULE | Z_0101-10111-2       |
|         | C                                    |                | Z_0101-10111-3       |
|         |                                      |                | OK Cancel            |

- I. Confirm with [OK].
- J. Press [Upload to database] button (1) in toolbar.
- K. Close "Hierarchy Import Tool".

#### **WS 5**

### Address Assignment of the Advanced Diagnostic Module Hardware

Place the eight switches of the DIP switch at the left module side in the correct position to generate the required address. For address scheme, see label on the module (for further information see also HD2-DM-A manual).

This work step (WS) has to be performed for each module. The appropriate address for each module can be found on the report created in WS 3.

Make sure that the ADMs are connected to the Diagnostic Gateway with the IP address specified in WS 3. This information, too, can be found in the report created in WS 3.

#### WS 6 COM Converter Driver Installation

If Diagnostic Gateways are used for connection between ADM devices and the FDS PC, continue with WS 7.

If using a COM port converter instead of Diagnostic Gateways, install the drivers delivered with the COM port converter next and adjust the COM ports to match the settings set in WS 3. (For details also see chapter 7).

#### WS 7 Add ADM Icons to PRM

- A. Start PRM by selecting [Start] > [PRM] > [Plant Resource Manager] and log in. The currently imported hierarchy appears.
- B. Choose [Register] > [Master Data] > [Register Device Icon].

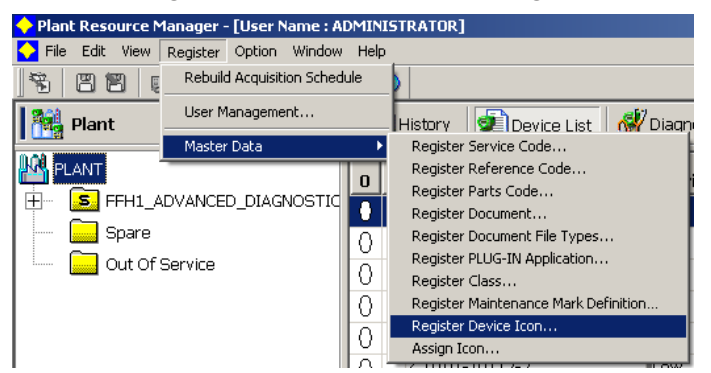

- C. Press button [Add...].
- D. Choose image "ADMBitmap.bmp" from the export folder created in WS 3.
- E. Confirm with [OK] and close "Device Icon List" dialog.
- F. Choose [Register] > [Master Data] > [Assign lcon].
- G. Press button [Add...] and make the following settings:

| 🔶 Assign Icon      |                   |       | ×      |
|--------------------|-------------------|-------|--------|
| Communication Type | Conventional D    | evice | -      |
| Vendor             | Pepperl+Fuchs     |       | •      |
| Model              | HD2-DM-A          |       | •      |
| Sub Model          | *                 |       | •      |
| Icon               | <mark>w</mark> n: |       | -      |
|                    |                   |       |        |
|                    |                   |       |        |
|                    |                   | ОК    | Cancel |

H. Confirm with [OK] and close "Assignment of Device Icons" dialog.

### WS 8 Automatic FOUNDATION Fieldbus Segment Diagnostic Commissioning

Match the limits of the monitored physical layer parameters to a specific physical segment within the PRM. To do so, launch an automatic scan and setup procedure for each physical FOUNDATION Fieldbus segment.

The Pepperl+Fuchs Diagnostic Manager provides a special function for commissioning issues, the so called commissioning wizard.

This is a comfortable tool for fast and easy start-up with the Diagnostic Module. The wizard leads you step-by-step through a complete system and segment analysis to ensure that segment is healthy to go online. Afterwards, the PRM database is automatically updated with the baseline settings generated by the commissioning wizard.

## 5. Operation

### 5.1 Status, Maintenance and Alarm Messages

The integration of the Pepperl+Fuchs Advanced Diagnostic Module into Yokogawa PRM system makes the behavior of the H1 physical layer transparent for the user. This way, operation and maintenance personnel can proactively schedule repair work before communications or plant failure occur.

The Diagnostic Manager provides two different physical layer alarm categories:

- Maintenance alarms
- Out of specification alarms

You can adjust the maintenance alarms. All maintenance alarm limits can be adapted to the specific requirements of each segment. For each physical layer value, minimum and maximum limits can be set and activated. If the value violates the limit, a maintenance alarm is released in the Diagnostic Manager and via the OPC interface in the operator application. With this proactive diagnosis, error sources can be found before communication fails.

Out of specification alarm limit values are derived from the IEC 61158-2 standard. The alarm limit values can be switched on and off, but cannot be individually adjusted. If these limits are violated, there is an increased risk of communication failure.

### 5.1.1 PRM Message Information

To provide the best possible assistance for the user, the different statuses are shown with different colors. The table below gives an overview of these colors and the meaning of the message.

The device status icon indicates the current health of a device. It appears as a status color icon next to registered devices in the network view. Each color represents a different status.

PEPPERL+FUCHS

| lcon                  | Color  | Description                                                                                       |
|-----------------------|--------|---------------------------------------------------------------------------------------------------|
| 8                     |        | The exclamation mark shows that a maintenance alarm has occurred. This                            |
|                       |        | alarm has not been acknowledged.                                                                  |
| 🖯 n <mark>n</mark> nu | Green  | Good, no message or alarm.                                                                        |
| 🗧 ກັບກາ               | Blue   | Maintenance required: Maintenance required alarm exists for this segment                          |
|                       | Red    | Hardware rrror: HW error was detected for the HD2-DM-A monitoring this segment.                   |
| Onton                 | Gray   | Communication error: A communication error was detected for the HD2-DM-A monitoring this segment. |
| On <mark>n</mark> nu  | Yellow | Out of specification: Out of specification alarm exists for this segment.                         |
| Onton                 | White  | Pending: Occurs during start-up period when no diagnostic information is available.               |

### 5.1.2 Diagnostic Manager Message Information

| lcon     | Color  | Description                                       |
|----------|--------|---------------------------------------------------|
|          | Green  | Monitored value / segment healthy                 |
| <b>S</b> | Blue   | Maintenance alarm active                          |
|          | Yellow | Monitored value / segment is out of specification |

## 6. How to Use the ADM

This section provides an overview of the workflow and the work steps required upon receiving a message.

The general workflow is:

- The message for the operator generated by the Advanced Diagnostic Module can be detected by CENTUM CAMS for HIS. Next, the operator can inform the maintenance personnel to look after the specific message / segment.
- The maintenance personnel opens PRM to check and validate the message and the status:
  - Alarm or message is still active. The maintenance personnel selects the Diagnostic Manager on PRM Device navigator, then right-click > open DTM Works. The current segment where the message has occurred is directly shown and active for detailed analysis.
  - Alarm is not active anymore > acknowledge message.

Figure 4 shows a stylized overview about involved personnel, software tools and activities.

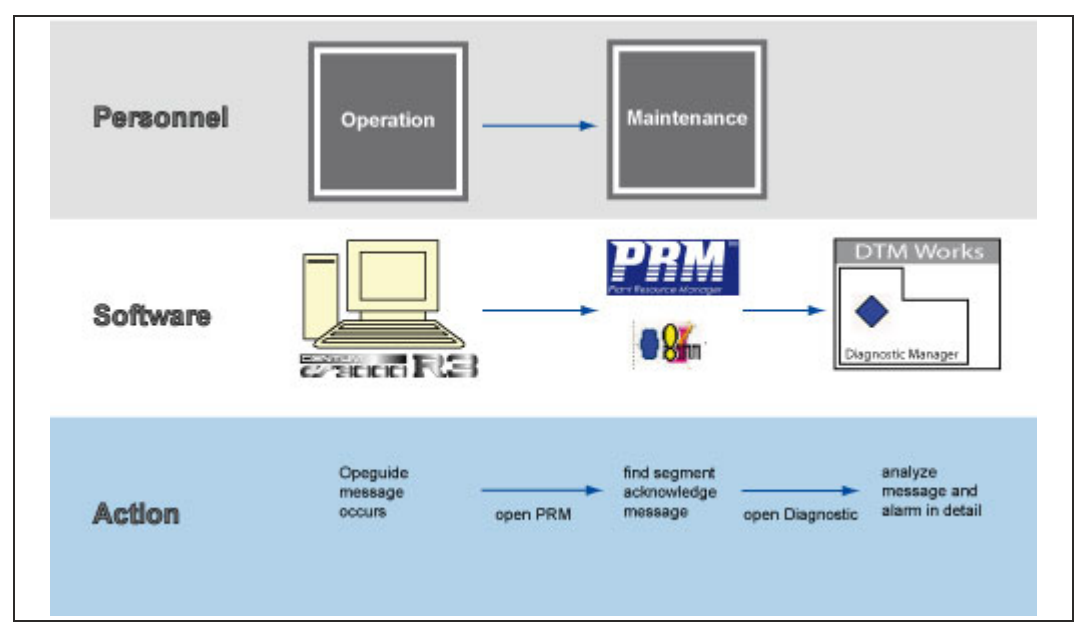

Figure 4: General workflow overview

#### FIELDBUS SEGMENT DIAGNOSTICS WITH THE ADM | HOW TO USE THE ADM

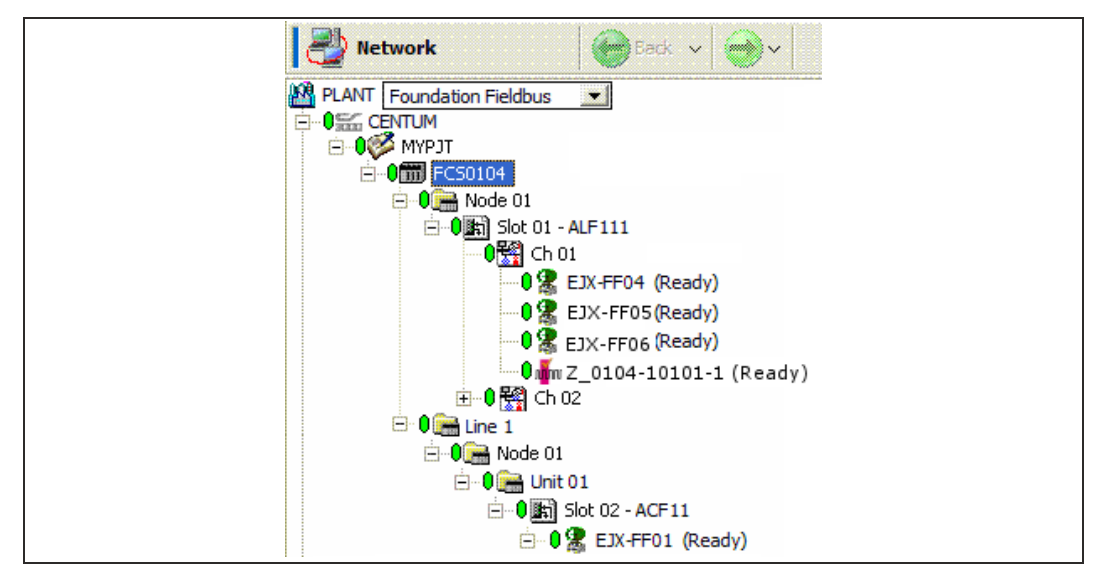

Figure 5: Status Representation within PRM

| Maintenance All    | Device Configuration | on Device Event  | User Event Operation Log  | PAS Event |
|--------------------|----------------------|------------------|---------------------------|-----------|
| Occurrence Time    | Object Criticality   | Message Priority | Title                     |           |
| 1/28/2008 02:42:55 | Low                  | Info             | Good (0)                  | HD2-DM    |
| 1/28/2008 02:42:39 | Low                  | Info             | Status returned to normal | HD2-DM    |
| 1/28/2008 02:42:39 | Low                  | Info             | Status returned to normal | HD2-DM    |
| 1/28/2008 02:42:39 | Low                  | Info             | Status returned to normal | HD2-DM    |
| 1/28/2008 02:42:39 | Low                  | Info             | Status returned to normal | HD2-DM    |
| 1/28/2008 02:41:56 | Low                  | Info             | HW Error (3)              | HD2-DM    |
| 1/28/2008 02:41:48 | Low                  | Info             | ADM internal HW error     | HD2-DM    |

Figure 6: Message view within PRM

| DTM 🔤      | Works -         | [(1000:                                          | Z_0101-10111-1) HD2      | -DM-A <diagnosis>]</diagnosis> |                                    |                |                     |          |
|------------|-----------------|--------------------------------------------------|--------------------------|--------------------------------|------------------------------------|----------------|---------------------|----------|
| 🔊 Eile     | ⊻iew <u>D</u> e | evice <u>T</u> o                                 | ol <u>W</u> indow        |                                |                                    |                |                     | _ 8 ×    |
| - <b>\</b> |                 | <b>6</b>                                         | 3 🕱 🐮                    |                                | •                                  |                |                     |          |
|            |                 |                                                  | Device Name:             | HD2-DM-A                       |                                    | Fieldbus Type: | FOUNDATION Fieldbus |          |
| Fiel       | dÇó             | nnej                                             | Device Description:      | DTM for HD2-DM-A               |                                    | System Status: |                     | Б        |
|            | C               |                                                  | Segment Tag:             | Z_0101-10111-1                 |                                    | Segment State: |                     |          |
|            |                 |                                                  |                          |                                |                                    |                |                     |          |
| Ехр        | ert Diagi       | nostics                                          | Current Alarms           | Alarm History                  |                                    |                |                     |          |
| Segm       | ent Quali       | ty                                               |                          |                                |                                    |                |                     | <b>_</b> |
| Diagne     | ope             | sically me<br>ellent'.<br>In Measure<br>ssages — | asured segment paramet   | ers and their minimum ar       | nd maximum values are qualified as |                |                     |          |
|            | ID              | Quality                                          | Time 🗸                   | Title                          |                                    |                |                     |          |
| •          | 238             | 0                                                | 10/14/2011 5:27:20<br>AM | Status is Excellent            |                                    |                |                     |          |
| Ste Coop   | erted @         |                                                  | vice 129                 |                                | Clear outdated messages            |                |                     |          |
| Conn       | ected           |                                                  | UDC/*                    |                                | Ø                                  |                |                     |          |

Figure 7: Diagnostic Manager detailed view

# 7. Port Mapping and Packing

### 7.1 Port Mapping

During the engineering procedure a mapping takes place to establish a relationship between the Advanced Diagnostic Module and the appropriate PRM instance.

By default, the following mapping is applied:

- Each Slot/AKF111 has assigned one HD2-DM-A device which monitors up to 4 channels of the slot.
- All Slots/ALF111 of one node are mapped to one port inside the FDS DTM (see chapter 7).

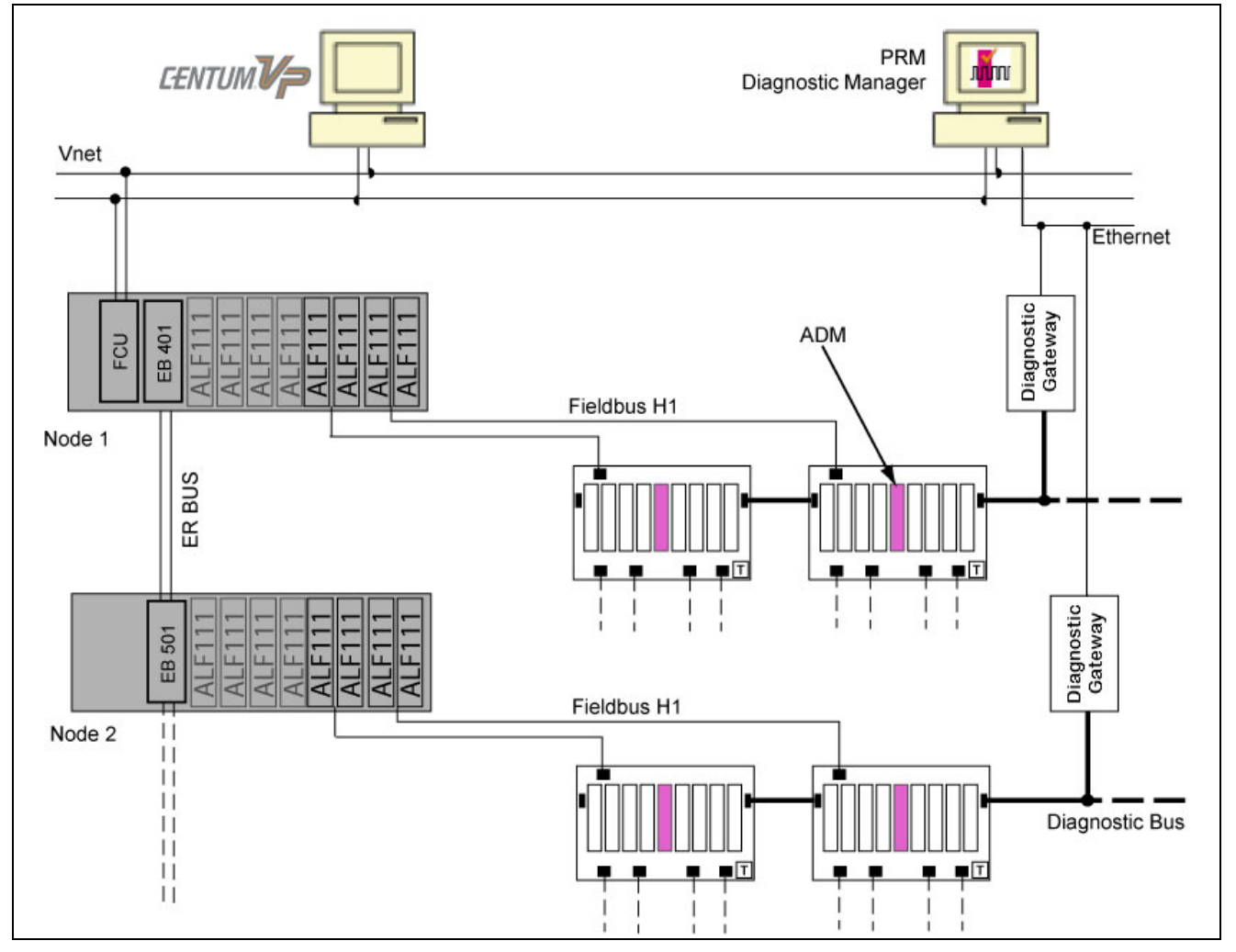

Figure 8

Depending on the connection path used between FDS and the HD2-DM-A devices, the addressing differs.

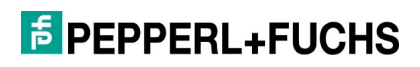

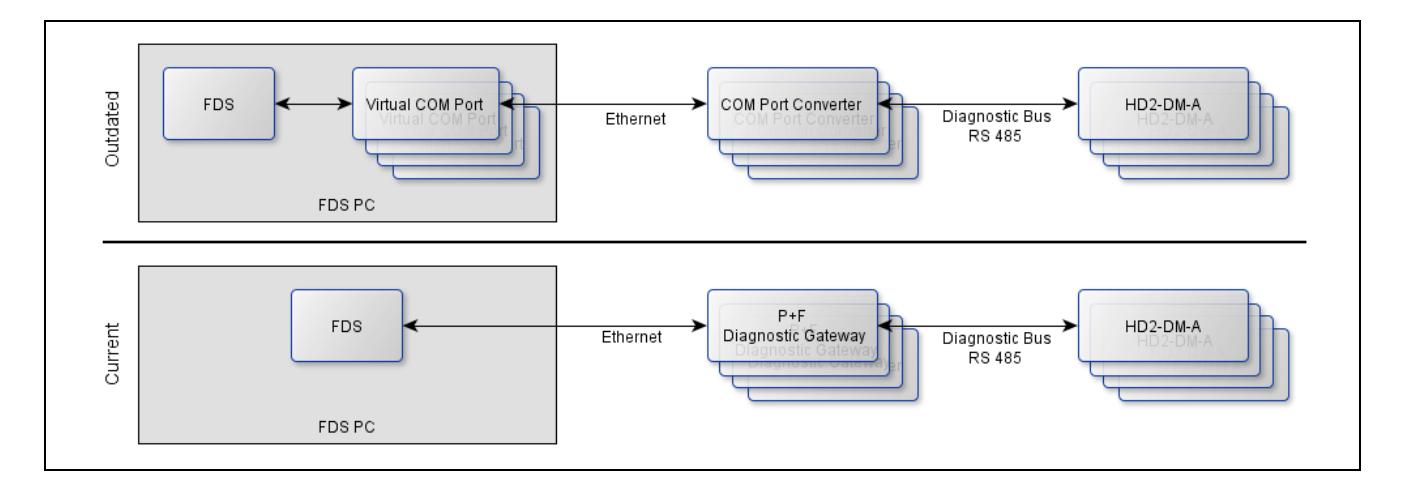

### 7.1.1 Use the Diagnostic Gateway

Using Pepperl+Fuchs Diagnostic Gateways is the recommended way to connect the HD2-DM-A devices to the PC the FDS is running on.

Each Diagnostic Gateway is capable to connect up to 64 HD2-DM-A devices.

Each Diagnostic Gateway is represented by a port inside FDS DTM.

The Diagnostic Gateway is addressed by IP address only. To obtain the IP addresses of the installed devices, use the FDS DTM (see below) or the Diagnostic Gateway Configuration Tool (DGCT) from Diagnostic Manager Installation CD.

#### Set the IP Address of a Port

To set the IP address of a port, perform the following procedure:

- A. Start the "PRM Setup Tool" on the Field Communication Server by selecting [Start]
  > [PRM Tools] > [PRM Setup Tool].
- **B.** From the node "Field Communication", open the project created during initial setup.
- C. Double-click on node FieldConnex® Diagnostic Server (PRM) in FDT Topology window.
- D. The Offline parameterization window appears. Choose tab [FDS Topology Settings].

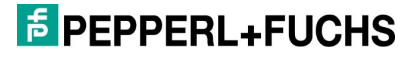

E. Right-click on "Port" node and select "Change Address" from the appearing popup menu.

| Proposed ADM topology                                                                                                    |                                                        |
|----------------------------------------------------------------------------------------------------|--------------------------------------------------------|
| □    □    -FDS>FDS Server      □    □    2 ??,0101-1011 Port      □    □    ⊕    001,0101-10111>      □    ⊕    ⊕    <002,0101-10112>      □    ⊕    ⊕    <003,0101-10113> | Change Address F2<br>Change Tag<br>Rearrange HD2-DM-As |
| ⊡-Pa ??,0101-1021 Port<br>⊡-Pa <001,0101-10212>                                                                                                    | Delete<br>Add Port                                     |
|                                                                                                    | Move ADM to prev. Port<br>Move ADM to next Port        |
|                                                                                                    | Delete device paths and reset packing                  |

F. In the appearing window, select "Diagnostic Gateway" option and enter the IP address of the Diagnostic Gateway.

| Change Port Settings |           | ×         |
|----------------------|-----------|-----------|
| Port type:           |           |           |
| Diagnostic Gateway   |           |           |
| IP-Address:          | 10.30.0.1 |           |
| C Serial Port        |           |           |
| Serial Port:         | COM1      | <b>v</b>  |
|                      |           | OK Cancel |

**G.** If an existing project is changed, it may be necessary to perform additional steps to make this setting work (see chapter 8.2).

# If the IP addresses of the diagnostic gateways are not known yet, perform the following procedure:

- A. Start the "PRM Setup Tool" on the Field Communication Server by selecting [Start]
  > [PRM Tools] > [PRM Setup Tool].
- **B.** From the node "Field Communication", open the project created during initial setup.
- C. Right-click on node FieldConnex® Diagnostic Server (PRM) in FDT Topology window and choose "Connect" to set the DTM online.
- D. Double-click on node FieldConnex® Diagnostic Server (PRM) in FDT Topology window.

### **EPPPERL+FUCHS**

- E. The Offline-parameterization window appears. Choose tab [FDS Topology Settings].
- F. Take a look at the lower right section "Scanned Diagnostic Gateways".
- G. If the Diagnostic Gateways are located in the same subnet as the PRM PC currently running, proceed as follows: press [Update] to get a list of all available Diagnostic Gateways.

| anned Diagnostic Gate   | eways                           |                       |
|-------------------------|---------------------------------|-----------------------|
| Remote subnet IP addres | is:                             | Add                   |
| Update:                 |                                 | Update                |
| Locate selected gateway | (s): Locate                     | e selected gateway(s) |
| IP Address              | 🔬 Tag of the Diagnostic Gateway | Subnet                |
| E Local Subnet          |                                 |                       |
| 2 10.30.5.222           | Frank                           | 10.30.6.237           |
|                         |                                 |                       |
| 10.30.6.237             | PORT001                         | 10.30.6.237           |

If the Diagnostic Gateways are located in another subnet (e.g., behind a router), it is required that the IP address of one diagnostic gateway is known. Enter this IP address in the field "Remote subnet IP address" and press [Add]. Then press [Update] to get a list of all Diagnostic Gateways in this subnet.

| anned Diagnostic Gates    | vays1                            | 2                     |
|---------------------------|----------------------------------|-----------------------|
| Remote subnet IP address  | : 10.30.6.237                    | Add                   |
| Update:                   |                                  | Update                |
| Locate selected gateway(s | i): Locat                        | e selected gateway(s) |
| IP Address                | ∠  Tag of the Diagnostic Gateway | Subnet                |
| ∃ 10.30.6.237             |                                  | ×                     |
| 10.30.5.222               | Frank                            | 10.30.6.237           |
| 10.30.6.237               | PORT001                          | 10.30.6.237           |
| 10 30 7 220               | PORT001                          | 10.30.6.237           |

**H.** To assign a Diagnostic Gateway to a Port, click on the Diagnostic Gateway, drag it from the list and drop it on the required port.

| FDS Parameters FDS Topology Sett | ings                                                                                                    |    |
|----------------------------------|----------------------------------------------------------------------------------------------------|----|
| Proposed ADM topology            | Scanned Diagnostic Gateways                                                                                                    | *  |
|                                  | Remote subnet IP address:                                                                                                    | bt |
|                                  | IDCate selected gateway(s):      Locate selected gateway(s)        IP Address      // Tag of the Diagnostic      Subnet                                       |    |
|                                  | Z      10.30.5.22      Frank      10.30.6.237        V      10.30.6.237      POR1001      10.30.6.237        V      10.30.7.220      POR1001      10.30.6.237 |    |

I. If an existing project is changed, it may be necessary to perform additional steps to make this setting work (see chapter 8.2).

### 7.1.2 Use COM Port Converters

Using COM port converters to establish the physical connection between FDS PC and the HD2-DM-A devices is not supported anymore and only described for compatibility reasons.

### 7.1.2.1 Install COM Port Converters

COM port converters always consist of two parts: the physical Ethernet to RS-485 converter device and the driver software providing virtual COM ports to access the physical device. Each virtual COM port on the PC represents one physical COM port converter device.

Perform the following actions to set up COM port converters:

- **A.** Use manufacturer's installation CD of the COM port converter to install the appropriate driver on the PC the FDS/FDS Control Center is installed on.
- **B.** When the driver has been installed correctly, open the administration menu of the COM port converter driver.
- **C.** Adjust the project-specific COM port addresses. You find this information on the report created with FDS DTM using FieldMate. Usually, the COM port number start from COM20.

| COM Mapping - 2 COM |                                      |                                                                                                   |                                                                                                    |
|---------------------|--------------------------------------|---------------------------------------------------------------------------------------------------|----------------------------------------------------------------------------------------------------|
| Model               | IP Address                           | Port                                                                                              | COM Port                                                                                                    |
| NPort 5110          | 172.16.8.253                         | 1                                                                                                 | COM4                                                                                                    |
| NPort IA-5150       | 172.16.11.180                        | 1                                                                                                 | COM3                                                                                                    |
|                     |                                      |                                                                                                   |                                                                                                    |
|                     | Model<br>NPort 5110<br>NPort IA-5150 | Model      IP Address        NPort 5110      172.16.8.253        NPort IA-5150      172.16.11.180 | Model      IP Address      Port        NPort 5110      172.16.8.253      1        NPort IA-5150      172.16.11.180      1 |

**D.** Check if the setting RS-485 2-Wire is active.

### 7.1.2.2 Set Up a Project Using COM Port Converters

Inside FDS DTM, each COM converter is assigned to one FDS port. That means a virtual COM port has to be assigned to each FDS Port. The virtual COM ports normally start at COM20 and are enumerated in ascending order.

To set up or change a COM port, perform the following actions:

- A. Start the "PRM Setup Tool" on the Field Communication Server by selecting [Start]
  > [PRM Tools] > [PRM Setup Tool].
- **B.** From the node "Field Communication", open the project created during initial setup.
- C. Double-click on node FieldConnex® Diagnostic Server (PRM) in FDT Topology window.

### **EPPPERL+FUCHS**

- D. The Offline parameterization window appears. Choose tab [FDS Topology Settings].
- E. Right-click on "Port" node and select "Change Address" from the appearing popup menu

| Proposed ADM topology |                                                        |  |  |
|-----------------------|--------------------------------------------------------|--|--|
| □    ↓    <    <    < | Change Address F2<br>Change Tag<br>Rearrange HD2-DM-As |  |  |
|                       | Delete<br>Add Port                                     |  |  |
|                       | Move ADM to prev. Port<br>Move ADM to next Port        |  |  |
|                       | Delete device paths and reset packing                  |  |  |

**F.** In the appearing window, select "Serial Port" option and select the required COM port in the combo box.

| Change Port Settings |       | ×         |
|----------------------|-------|-----------|
| Port type:           |       |           |
| 🔿 Diagnostic Gateway |       |           |
| IP-Address:          |       |           |
| Serial Port          |       |           |
| Serial Port:         | COM20 | •         |
|                      |       | OK Cancel |

**G.** If an existing project is changed, it may be necessary to perform additional steps to make this setting work (see chapter 8.2).

### 7.2 Port Packing

One Diagnostic Gateway (or COM port converter) connects all Advanced Diagnostic Modules on the same Diagnostic Bus to one FDS port. By default, there is a 1:1 relation between nodes and FDS ports. That means each node is mapped to one FDS port. Depending on the real plant topology, this behavior may be not ideal for every case.

Therefore it is possible to change the mapping conventions of the FDS ports during the engineering process, to customize the topology to the given conditions. By using the packing function, it is possible to collect up to 8 nodes at one FDS port.

It is possible to choose the mapping method during the engineering procedure within the "Merge Result" dialog of FDS DTM. By default, one node is mapped to one FDS port.

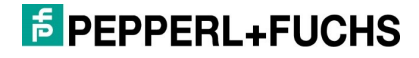

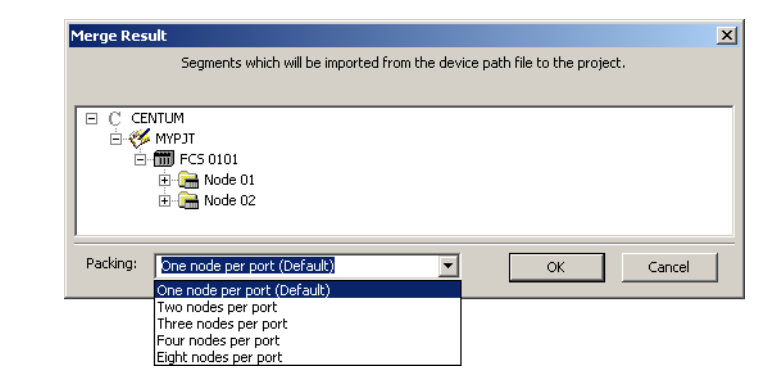

### 7.2.1 Packing = 1. Each node refers to one FDS port (default behavior)

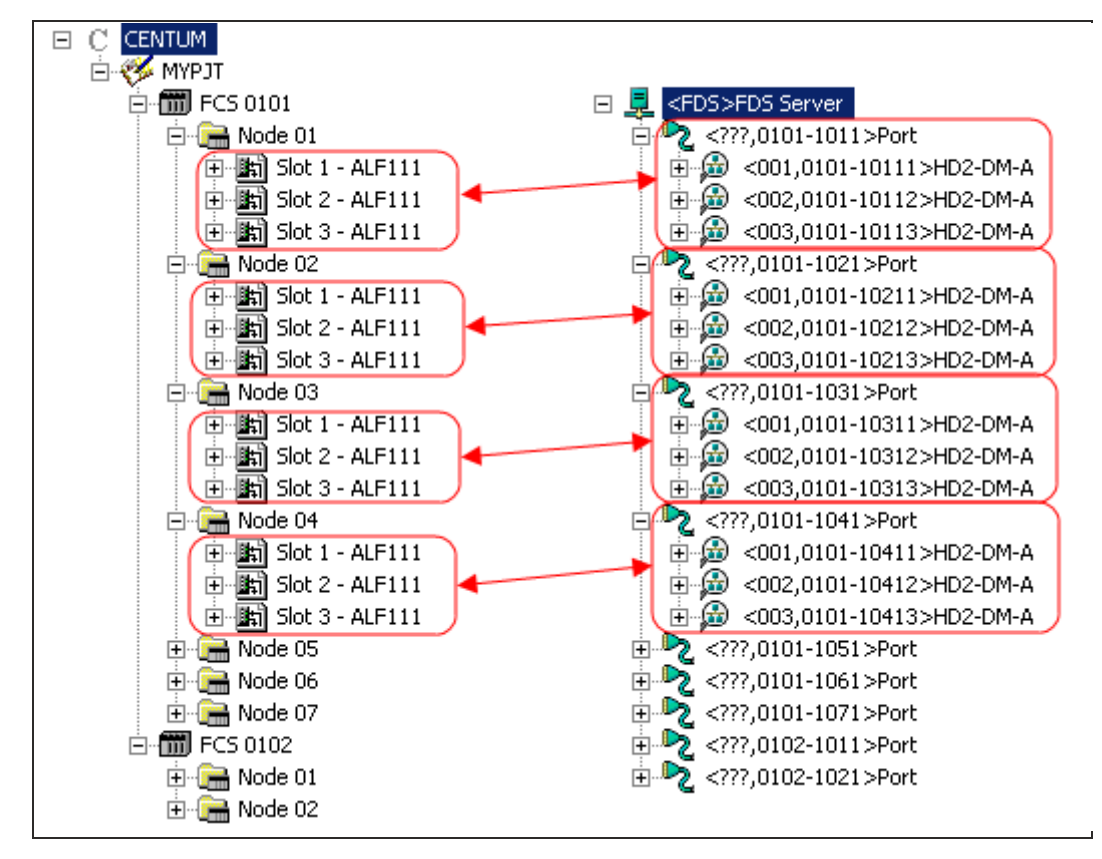

The figure below shows that each node is assigned to one FDS port.

Figure 9

### 7.2.2 Packing = 2. Two nodes refer to one FDS port

The figure below shows the result. Nodes 01 and 02 are assigned to first port.

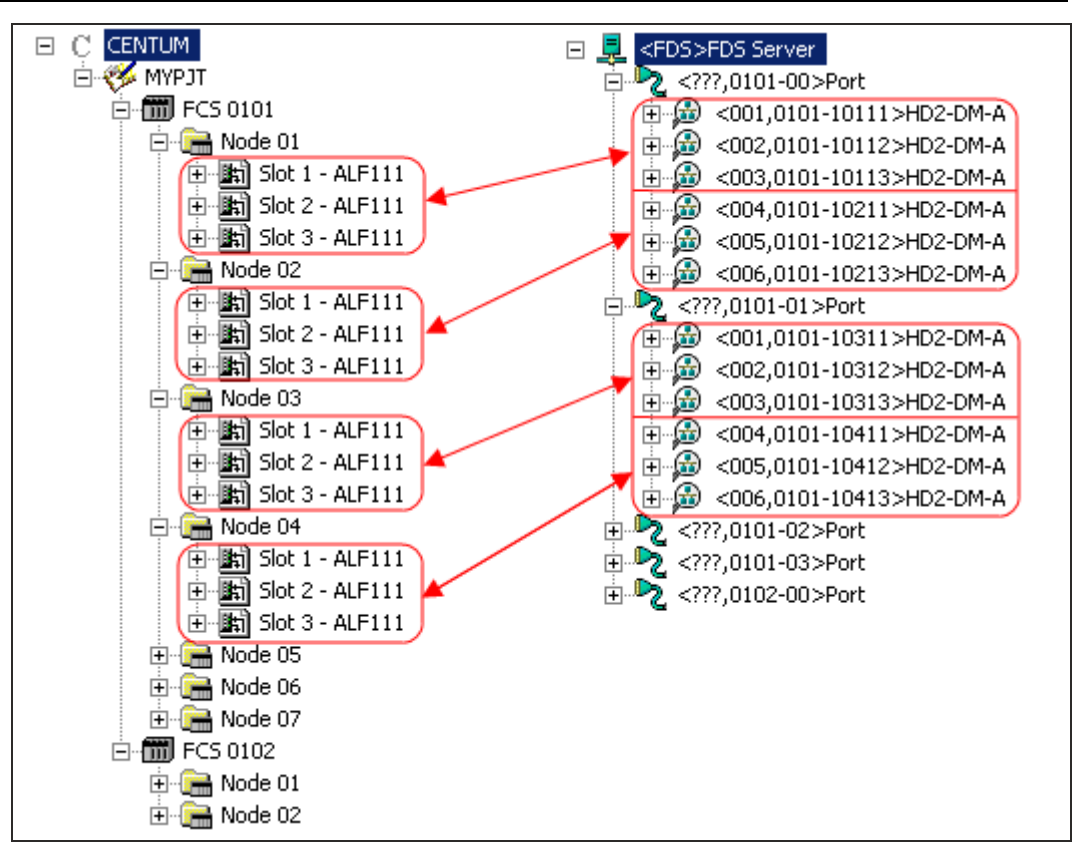

Figure 10

### 7.2.3 Packing = 3. Three nodes refer to one FDS port

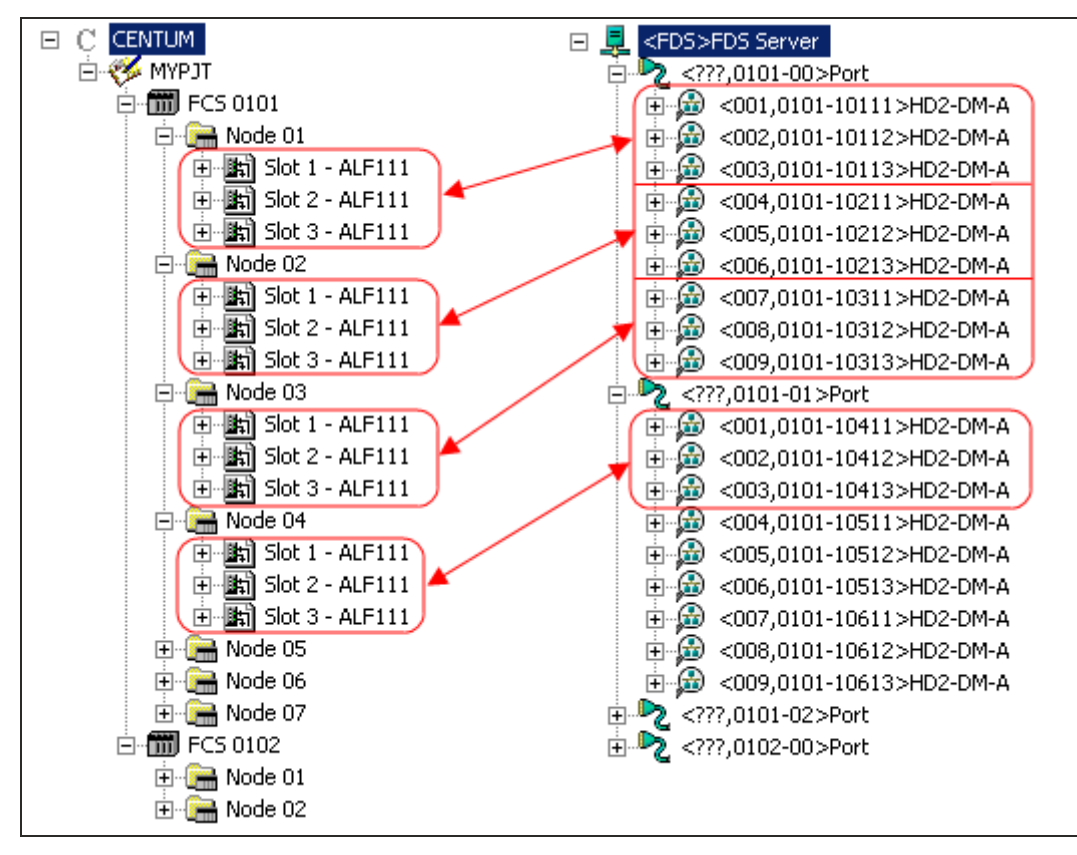

Figure 11

# 7.2.4 Packing = 4/8. Four/Eight nodes refer to one FDS port

The mapping always takes place in consecutive order. This means that the nodes are sorted by consecutive numbers. E. g., if the packing method "Four nodes per port" is selected, the nodes 1, 2, 3 and 4 are assigned to one port. The nodes 5 ... 8 are assigned to the next port and so on.

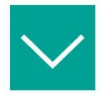

### Example

The device FCS0101 contains node 1 to 3 with three devices each and node 5 with three devices as well. Node 4 is missing or does not contain FOUNDATION Fieldbus devices (see figure below left side).

As a result of the mapping, the first 3 nodes are assigned to the first FDS port. Node 5 is, however, assigned to the next FDS port.

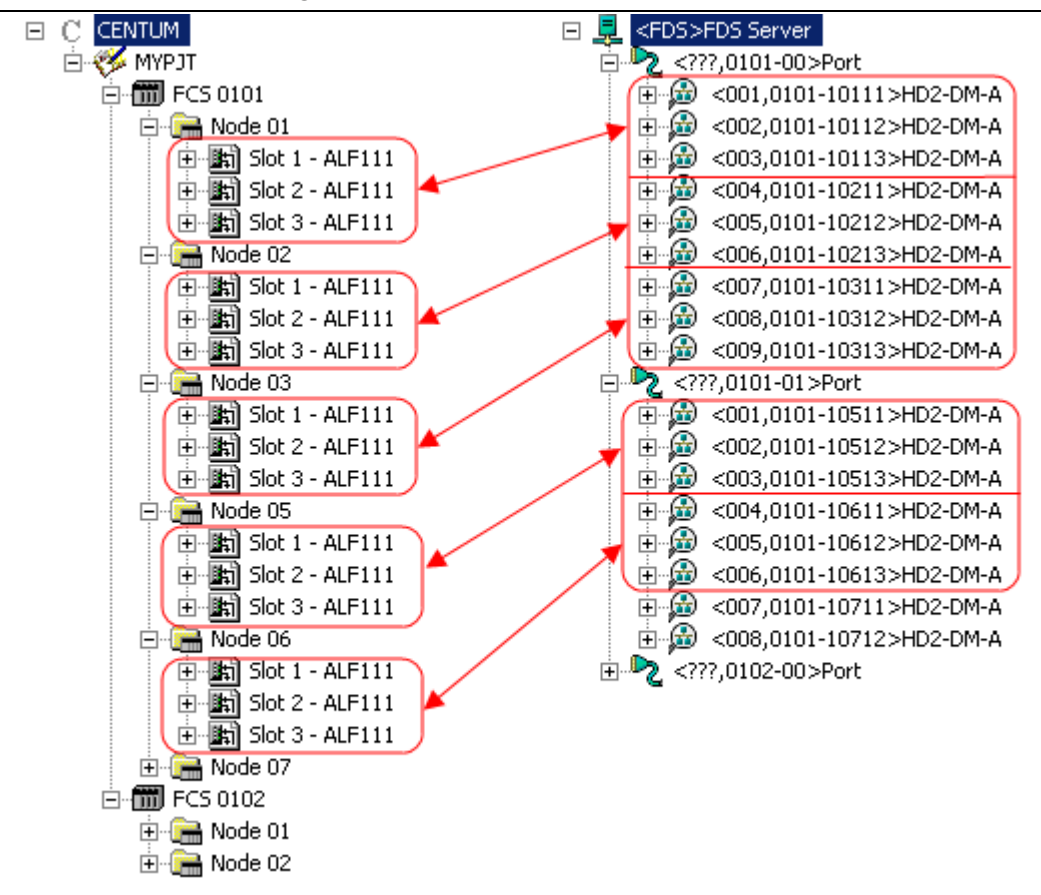

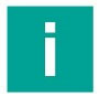

### Note

#### **Number of Diagnostic Modules**

Within common installations, only 31 Diagnostic Modules are allowed on one COM port.

If four nodes with eight ALF 111 FF Communication Modules are used, 32 Diagnostic Modules can be assigned to one COM port. In this special case, this assembly works well.

# 8. Changing Configurations

The setup configuration assigned during engineering may be changed at any time of operation. If major changes within the plant topology happen, it may make sense to perform a complete engineering from the beginning. To change single settings, follow the instructions below.

### 8.1 Add Segments

Make sure that the new file DevicePath.txt is available.

- A. Start the "PRM Setup Tool" on the Field Communication Server by selecting [Start]
  > [PRM Tools] > [PRM Setup Tool].
- **B.** From the node "Field Communication", open the project created during initial setup.
- C. Right-click on node FieldConnex® Diagnostic Server (PRM) in FDT Topology window and choose "Connect" to set the DTM online.
- D. Double-click on node FieldConnex® Diagnostic Server (PRM) in FDT Topology window.
- E. The Offline parameterization window appears. Choose tab [FDS Topology Settings].
- F. Press button [Read Device Path File]. Browse to your project folder and choose the Device Path File. Confirm message box with [Ok].
- G. Choose segments to be monitored with ADM.

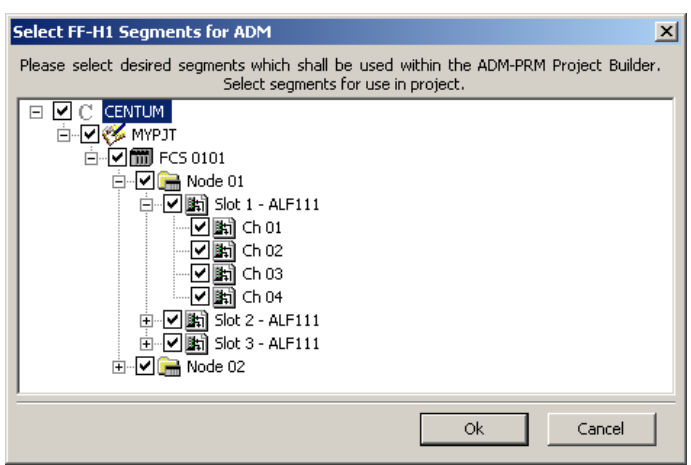

- H. Press [Ok] to continue.
- I. Adjust the address of the new segment(s).
- J. Press [Set topology] button in toolbar.

### EPPPERL+FUCHS

- K. Press [Export for PRM] in toolbar. Adapt "Output Folder" if necessary and press [Export].
  - Three files are created in the output folder:
    ADM\_devices\_mimosa.xml > Contains all device and path information for the PRM integration
     Report.pdf > Device installation/identification document
     ADMBitmap.bmp > Icon for PRM integration
- L. Start "Hierarchy Import Tool" (by default "C:\PRM\Program\HierarchyImport.exe").
- M. Press [Open PRM Hierarchy]. Log-in dialog appears.
- N. Enter log-in data and confirm with [OK].
- **O.** Press [Open Import file].
- P. In the drop-down list, choose FDS and confirm with [OK].
- Q. Choose file "ADM\_devices\_mimosa.xml" from the export folder you created earlier and press [Open].
- R. Drag&Drop node "FFH1 Advanced Diagnostics" from the right window into "PLANT" in the left window. The node here is an example. Ensure to create this structure project-specifically first.

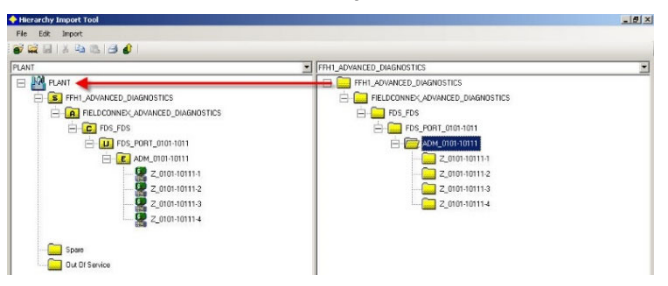

**S.** In appearing dialog "Merge Hierarchy Info", check that the segments are marked with type "CONTROL MODULE" within the "Type Selection" column.

| Merge Hierarchy Info                 |                |                      |
|--------------------------------------|----------------|----------------------|
| Destination: PLANT View<br>PLANT     |                |                      |
| Input Destination Type and Info      |                |                      |
| Imported Hierarchy                   | Type Selection | Asset Tag            |
| E FFH1_ADVANCED_DIAGNOSTICS          | SITE           | FFH1_ADVANCED_DIAGN0 |
| 😑 🗁 FIELDCONNEX_ADVANCED_DIAGNOSTICS | AREA           | FIELDCONNEX_ADVANCE  |
| 🖹 🗁 📴 FDS_FDS                        | CELL           | FDS_FDS              |
| 🖶 🧰 FDS_PORT_0101-1011               | UNIT           | FDS_PORT_0101-1011   |
| 😑 🗁 ADM_0101-10111                   | EMODULE        | ADM_0101-10111       |
| CZ_0101-10111-1                      | CONTROL MODULE | Z_0101-10111-1       |
| Z_0101-10111-2                       | CONTROL MODULE | Z_0101-10111-2       |
| CZ_0101+10111+3                      | CONTROL MODULE | Z_0101-10111-3       |
|                                      |                | OK Cancel            |

- T. Confirm with [OK].
- U. Press [Upload to database] button (1) in toolbar.
- V. Close "Hierarchy Import Tool".

### 8.2 Handling Port Address or ADM Address Configurations

### 8.2.1 Overview of Possible Configuration Changes

The following configurations can be done for the FDS:

| Rearrange Ports | This function is for use with COM port converters only. Do not use it if Diagnostic Gateways are used.                                                                                                    |
|-----------------|----------------------------------------------------------------------------------------------------|
|                 | This function is changing all COM port addresses of the FDS ports beneath this FDS node. You can choose the starting COM port number of the first port. Everything that follows is numbered in ascending order. |
| Add Port        | This function adds a port to this particular FDS node.<br>(Requires new generation and afterwards import of the<br>"ADM_devices_mimosa.xml" file within PRM Hierarchy<br>Import Tool.)                          |

The following configurations can be done for the COM port:

| Change Address                | This function is changing the IP address or COM port address of this particular port.                                                                                                    |
|-------------------------------|----------------------------------------------------------------------------------------------------|
| Change Tag                    | This function is changing the tag of this particular port.                                                                                                    |
|                               | (Requires new generation and afterwards import of the                                                                                                    |
|                               | "ADM_devices_mimosa.xml" file within PRM Hierarchy                                                                                                    |
|                               | Import Tool.)                                                                                                    |
| Rearrange HD2-                | This function is changing all addresses of HD2-DM-A                                                                                                    |
| DM-As                         | modules beneath this port. You can choose the starting                                                                                                    |
|                               | address number for the first device. Everything that follows                                                                                                    |
|                               | is numbered in ascending order.                                                                                                    |
| Delete                        | This function removes the port with all connected HD2-                                                                                                    |
|                               | DM-A modules.                                                                                                    |
| The fall sector second second | and the second second sec |

The following configurations can be done for the HD2-DM-A module:

| Change Address | This function is changing the address of this particular |
|----------------|----------------------------------------------------------|
|                | HD2-DM-A module.                                         |

### 8.2.2 Example of a Changing Procedure

The following example shows you how to change the address of a HD2-DM-A module. For changes of port or FDS configurations you can proceed as shown, but you have to focus the appropriate FDS or port node.

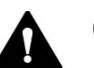

### **CAUTION!**

#### **Consider before using Rearrange functions!**

The Rearrange functions are causing major changes within the configuration.

- A. Start the "PRM Setup Tool" on the Field Communication Server by selecting [Start]
  > [PRM Tools] > [PRM Setup Tool].
- **B.** From the node "Field Communication", open the project created during initial setup.
- C. Right-click on node FieldConnex® Diagnostic Server (PRM) in FDT Topology window and choose "Connect" to set the DTM online.
- D. Double-click on node FieldConnex® Diagnostic Server (PRM) in FDT Topology window.
- E. The Offline parameterization window appears. Choose tab [FDS Topology Settings].
- **F.** Right-click on the required "HD2-DM-A" node and select "Change Address" from the appearing popup menu.

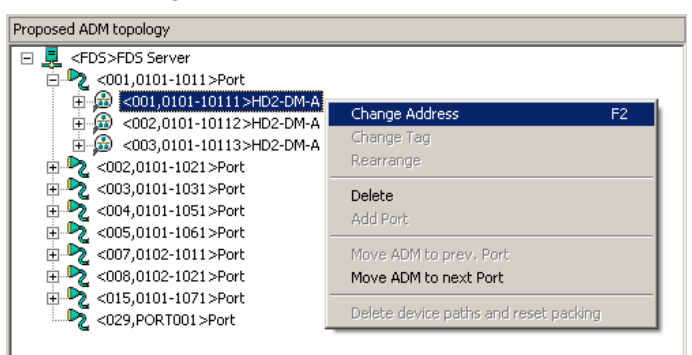

G. Choose new address and confirm with [OK].

| hange Addre  | 55 | × |
|--------------|----|---|
| New Address: | 1  | • |
|              | 1  |   |
|              | 2  | = |
|              | 3  |   |
|              | 15 | - |
|              | 6  |   |
|              | 7  |   |
|              | 8  | • |

- H. Press [Apply] and afterwards press [Set topology] in toolbar.
- I. Open [File] menu and press [Save FDT Project].

If you have added a port or changed a port tag, proceed with the following actions additionally:

 A. Continuation of action I. above: Press [Export for PRM] in toolbar. Adapt "Output Folder" if necessary and press [Export]. Three files are created at the output folder:

ADM\_devices\_mimosa.xml > Contains all device and path information for the PRM integration Report.pdf > Device installation/identification document ADMBitmap.bmp > Icon for PRM integration

- B. Close the "DTM Works" and the "PRM Setup Tool".
- C. Start "Hierarchy Import Tool" (by default "C:\PRM\Program\HierarchyImport.exe").
- D. Press [Open PRM Hierarchy]. Log-in dialog appears.
- E. Enter log-in data and confirm with [OK].
- F. Press [Open Import file].
- G. In the drop-down list, choose FDS and confirm with [OK].
- **H.** Choose file "ADM\_devices\_mimosa.xml" from the export folder you created in action A. and press [Open].
- I. Drag and drop the node "FFH1 Advanced Diagnostics" from the right window into "PLANT" in the left window. The node here is an example. Ensure to create this structure project-specifically first.

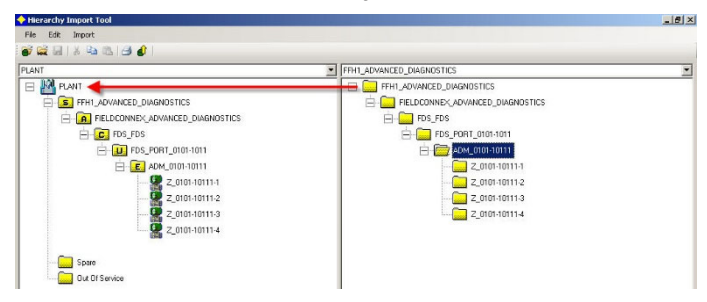

J. In appearing dialog "Merge Hierarchy Info", check that the segments are marked with type "CONTROL MODULE" within the "Type Selection" column.

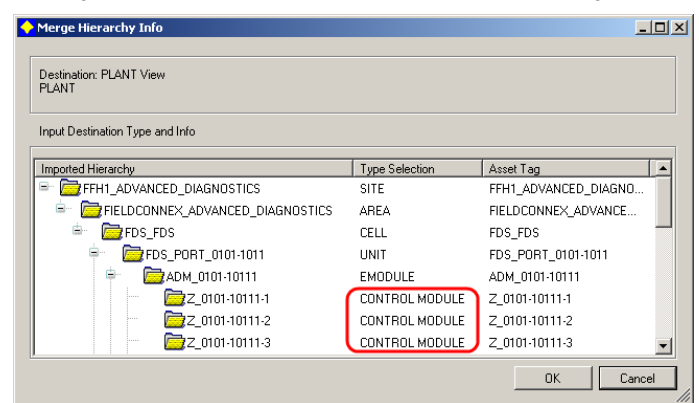

- K. Confirm with [OK].
- L. Press [Upload to database] button (1) in toolbar.
- M. Close "Hierarchy Import Tool".

### 8.3 Remove Advanced Diagnostic Modules or Segments

Make sure that the new file DevicePath.txt is available.

- A. Start the "PRM Setup Tool" on the Field Communication Server by selecting [Start]
  > [PRM Tools] > [PRM Setup Tool].
- **B.** From the node "Field Communication", open the project created during initial setup.
- C. Right-click on the node FieldConnex® Diagnostic Server (PRM) in FDT Topology window and choose "Connect" to set the DTM online.
- D. Double-click on the node FieldConnex® Diagnostic Server (PRM) in FDT Topology window.
- E. The Offline parameterization window appears. Choose tab [FDS Topology Settings].
- F. Press button [Read Device Path File]. Browse to your project folder and choose the Device Path File. Confirm message box with [Ok].

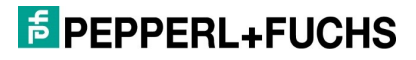

**G.** Choose all segments to be monitored with ADM, exclude the Channels/Slots you want to delete from the current configuration.

| Select FF-H1 Segments for ADM                                                                                                    | × |
|----------------------------------------------------------------------------------------------------|---|
| Please select desired segments which shall be used within the ADM-PRM Project Builder.<br>Select segments for use in project.                                                                                                    |   |
| □    ○    CENTUM      □    ○    MYPJT      □    ○    Image: Solid 1 - ALF111      □    ○    Image: Solid 1 - ALF111      □    ○    Image: Solid 1 - ALF111      □    ○    Image: Solid 1 - ALF111      □    ○    Image: Solid 1 - ALF111      □    Image: Solid 1 - ALF111    Image: Solid 2 - ALF111      Image: Solid 2 - ALF111    Image: Solid 3 - ALF111      Image: Solid 3 - ALF111    Image: Solid 3 - ALF111 |   |
|                                                                                                    | _ |
|                                                                                                    |   |

- H. Press [Ok] to continue.
- I. Press [Set topology] button in toolbar.
- J. Close the "DTM Works" and the "PRM Setup Tool".
- K. Start PRM ([Start] > [All Programs] > [YOKOGAWA PRM] > [Plant Resource Manager]).
- L. Search within the topology for the excluded Channels/Slots. Right-click on the node and choose "Delete".

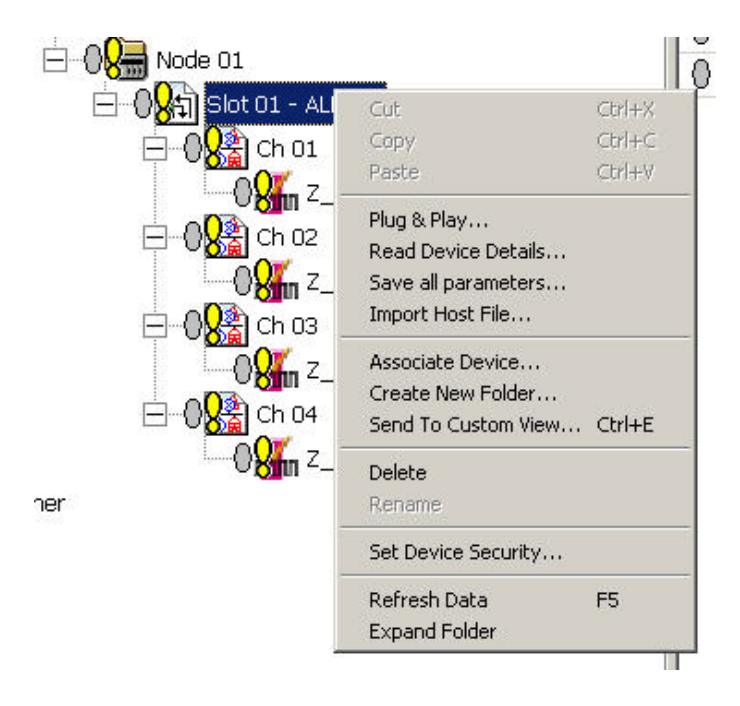

# 8.4 Shift Advanced Diagnostic Modules to Other Ports

Make sure that the new file DevicePath.txt is available.

- A. Start the "PRM Setup Tool" on Field Communication Server by selecting [Start] > [PRM Tools] > [PRM Setup Tool].
- **B.** From the node "Field Communication", open the project created during initial setup.
- C. Right-click on the node FieldConnex® Diagnostic Server (PRM) in FDT Topology window and choose "Connect" to set the DTM online.
- D. Double-click on the node FieldConnex® Diagnostic Server (PRM) in FDT Topology window.
- E. The Offline-parameterization window appears. Choose tab [FDS Topology Settings].
- F. Right-click on the required "HD2-DM-A" node and select "Move ADM to next Port" from the appearing popup menu.

| Proposed ADM topology                                                                                                    |                                                                                                    |  |
|----------------------------------------------------------------------------------------------------|----------------------------------------------------------------------------------------------------|--|
| □    □    CPDS>EPDS Server      □    ●    CO1,0101-1011>Port      □    ●    (001,0101-10111>HD2-DM      □    ●    (002,0101-10112>HD2-DM      □    ●    (003,0101-10113>HD2-DM      □    ●    (003,0101-10113>HD2-DM      □    ●    (003,0101-10113>HD2-DM      □    ●    (003,0101-10113>HD2-DM      □    ●    (001,0101-1021>Port      □    ●    (001,0101-10212>HD2-DM | Change Address F2<br>Change Tag<br>Rearrange<br>Delete                                                 |  |
|                                                                                                    | Add Port<br>Move: ADM to prev. Port<br>Move: ADM to next Port<br>Delete device paths and reset packing |  |

- **G.** Alternatively, the required "HD2-DM-A" node can be dragged with the mouse directly to the target port.
- H. If necessary adapt the address of the moved "HD2-DM-A".
- I. Press [Apply] and afterwards press [Set topology] in toolbar.
- J. Press [Export for PRM] in toolbar. Adapt "Output Folder" if necessary and press [Export].
  - Three files are created at the output folder:
    ADM\_devices\_mimosa.xml > Contains all device and path information for the PRM integration
    Report.pdf > Device installation/identification document
    ADMBitmap.bmp > Icon for PRM integration
- K. Open [File] menu and press [Save FDT Project].

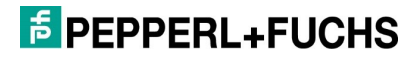
- L. Close the "DTM Works" and the "PRM Setup Tool".
- M. Start "Hierarchy Import Tool" (by default "C:\PRM\Program\HierarchyImport.exe").
- N. Press [Open PRM Hierarchy]. Log-in dialog appears.
- **O.** Enter log-in data and confirm with [OK].
- P. Press [Open Import file].
- Q. In the drop-down list, choose FDS and confirm with [OK].
- **R.** Choose file "ADM\_devices\_mimosa.xml" from the export folder you created in action J. and press [Open].
- **S.** Drag and drop the node "FFH1 Advanced Diagnostics" from the right window into "PLANT" in the left window. The node here is an example. Ensure to create this structure project-specifically first.

| Hierarchy Import Tool            |                                  | _ @ × |
|----------------------------------|----------------------------------|-------|
| File Edit Import                 |                                  |       |
| 💕 🚘 🗟   X 👒 🛝 🖪 🧬                |                                  |       |
| PLANT                            | FFH1_ADVANCED_DIAGNOSTICS        |       |
|                                  | FFH1_ADVANCED_DIAGNOSTICS        |       |
| E FFH1_ADVANCED_DIAGNDSTICS      | FIELDCONNEX_ADVANCED_DIAGNOSTICS |       |
| FIELDCONNEX_ADVANCED_DIAGNOSTICS | E FDS_FDS                        |       |
| E FDS_FDS                        | - FDS_PORT_0101-1011             |       |
| E DS_FORT_0101-1011              | E                                |       |
| E ADM_0101-10111                 | Z_0101-10111-1                   |       |
| 🕵 Z_0101-10111-1                 | C Z_0101-10111-2                 |       |
|                                  | Z_0101-10111-3                   |       |
| 📿 Z_0101-10111-3                 | Z_0101-10111-4                   |       |
| Z_0101-10111-4                   |                                  |       |
|                                  |                                  |       |
| Spare                            |                                  |       |
| Out Of Service                   |                                  |       |

T. In appearing dialog "Merge Hierarchy Info", check that the segments are marked with type "CONTROL MODULE" within the "Type Selection" column.

| Merge Hierarchy Info                 |                |                      |
|--------------------------------------|----------------|----------------------|
| Destination: PLANT View<br>PLANT     |                |                      |
| Input Destination Type and Info      |                |                      |
| Imported Hierarchy                   | Type Selection | Asset Tag            |
| E DIAGNOSTICS                        | SITE           | FFH1_ADVANCED_DIAGN0 |
| 😑 📴 FIELDCONNEX_ADVANCED_DIAGNOSTICS | AREA           | FIELDCONNEX_ADVANCE  |
| 😑 🔂 FDS_FDS                          | CELL           | FDS_FDS              |
| 😑 🔂 FDS_PORT_0101-1011               | UNIT           | FDS_PORT_0101-1011   |
| 😑 🗁 ADM_0101-10111                   | EMODULE        | ADM_0101-10111       |
| - 📴 Z_0101-10111-1                   | CONTROL MODULE | Z_0101-10111-1       |
| - C_Z_0101-10111-2                   | CONTROL MODULE | Z_0101-10111-2       |
| CZ_0101-10111-3                      | CONTROL MODULE | Z_0101-10111-3       |
|                                      |                | OK Cancel            |

- **U.** Confirm with [OK].
- V. Press [Upload to database] button (1) in toolbar.
- W. Close "Hierarchy Import Tool".

### **EPEPPERL+FUCHS**

# 9. Field Device Tag Import into Diagnostic Manager

The Diagnostic Manager provides a function to take over field device tag information from PRM to show the device tags at the Diagnostic Module/Diagnostic Manager, too.

# 9.1 Tag Import

A. Start PRM ([Start] > [All Programs] > [YOKOGAWA PRM] > [Plant Resource Manager]).

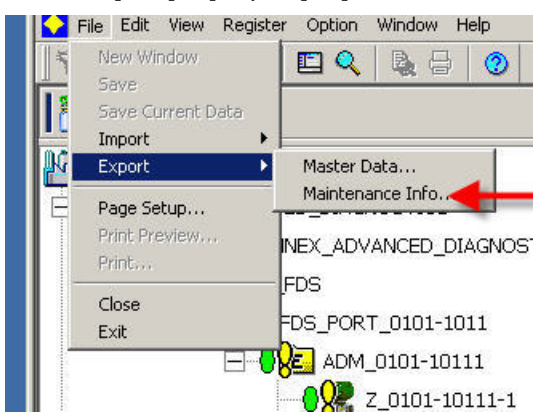

**B.** Choose [File] > [Export] > [Maintenance Info].

- C. Select "Browse..." in dialog window "Export Maintenance Info".
- D. Activate "Select" option and afterwards "Class View" option.
- E. Select all FOUNDATION Fieldbus devices and proceed with [OK].

| Device | Selection  |                 |            |               | × |
|--------|------------|-----------------|------------|---------------|---|
| C All  | E          |                 |            |               |   |
| ● Se   | elect      |                 |            |               |   |
| 0      | Plant View | C Notwork View  | Class View | C Custom View |   |
|        |            | S Network View  |            | Castoni view  | - |
|        | PLANT      | lation Cialdhua |            |               |   |
|        | F Conve    | entional Device |            |               |   |
|        |            |                 |            |               |   |
|        |            |                 |            |               |   |
|        |            |                 |            |               |   |
|        |            |                 |            |               |   |
|        |            |                 |            |               |   |
|        |            |                 |            |               |   |
|        |            |                 |            |               |   |
|        |            |                 |            |               |   |
|        |            |                 |            |               |   |
|        |            |                 |            |               |   |
|        |            |                 | ОК         | Cancel        | 1 |
|        |            |                 |            |               |   |

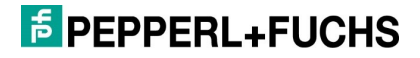

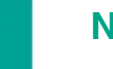

#### Note

#### **Device Tag Information**

All FOUNDATION Fieldbus device tag information has to be exported.

- F. Select "Device" as only option in "Export Items" group.
- G. Press [OK] to start export.

| Number of Devices Selected        | 2                                         | Browse  |
|-----------------------------------|-------------------------------------------|---------|
| port Items                        |                                           |         |
| Historical Message                | 3/6/2008 - 4/2/2008                       | Options |
| Device     Parameter Value        | All Blocks (Latest)                       | Options |
| port File Path C:\PRM\Maintenance | eInfo\Export\PRM_MaintenanceInfo_2008040; | Browse  |
| Comment                           |                                           |         |

#### **H.** Export is in progress.

| xporting Maintenance Info                             |       |
|-------------------------------------------------------|-------|
| 04/14/2008 08:25:28 Maintenance Info Export Start     | Close |
| 04/14/2008 08:25:28 Reading data from database : Done |       |
| 04/14/2008 08:25:28 Device: Start                     |       |
| 04/14/2008 08:25:28 NEW-TAG-201: Start                |       |
| 04/14/2008 08:25:28 NEW-TAG-201: Succeed              |       |
| 04/14/2008 08:25:29 Creating XML Tree Nodes. Done.    |       |
| 04/14/2008 08:25:29 Maintenance Info Export End       |       |
| 04/14/2008 08:25:29ERRORS = 0 WARNINGS = 0            |       |
|                                                       |       |
|                                                       |       |
|                                                       |       |
|                                                       |       |
| <b>x</b>                                              | F     |

- I. Close PRM.
- J. Start the "PRM Setup Tool" on the Field Communication Server by selecting [Start]
   > [PRM Tools] > [PRM Setup Tool].
- **K.** From the node "Field Communication", open the project created during initial setup.
- L. Right-click on the node FieldConnex® Diagnostic Server (PRM) in FDT Topology window and choose "Connect" to set the DTM online.
- M. Double-click on the node FieldConnex® Diagnostic Server (PRM) in FDT Topology window.
- N. The Offline parameterization window appears. Choose tab [FDS Topology Settings].
- O. Press button [Import Device Tags].

## **FPEPPERL+FUCHS**

- P. Choose the "PRM\_MaintenanceInfo\_YYYYMMDD.xml" (file name contains date) exported in action G.
- Q. Confirm message box with [OK].
- **R.** Tag information is visible in topology tree now.

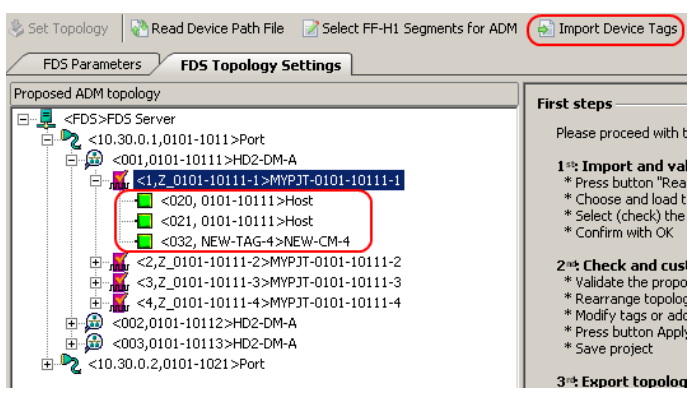

**S.** To take over tag information into the Diagnostic Manager a run-through of the commissioning wizard is required (see chapter 9.2).

The figure below shows a comparison between PRM and Diagnostic Manager after commissioning wizard is completed. The field device tags now are consistent in both systems.

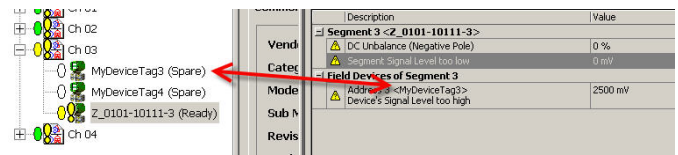

### Note

Π

#### **Device Tag Information in the Diagnostic Manager** Do not change field device tag information within Diagnostic Manager. Changes cannot be synchronized with PRM out of the Diagnostic Manager/Advanced Diagnostic Medule

Manager/Advanced Diagnostic Module.

# 9.2 Commissioning Wizard Additional Information

During commissioning of the Advanced Diagnostic module with the commissioning wizard, it is possible to store the field device tag information in the Advanced Diagnostic Module.

By default, the imported tags are already visible at the "Field Device Tags" commissioning wizard page. The only thing to do is to verify this information and to complete commissioning (see also manual of Diagnostic Manager).

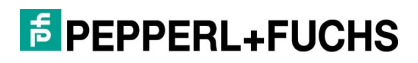

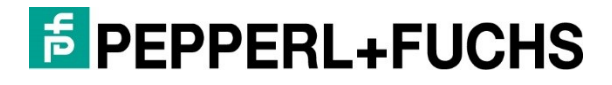

www.pepperl-fuchs.com Änderungen vorbehalten · © Pepperl+Fuchs Printed in Germany DOCT-1636B